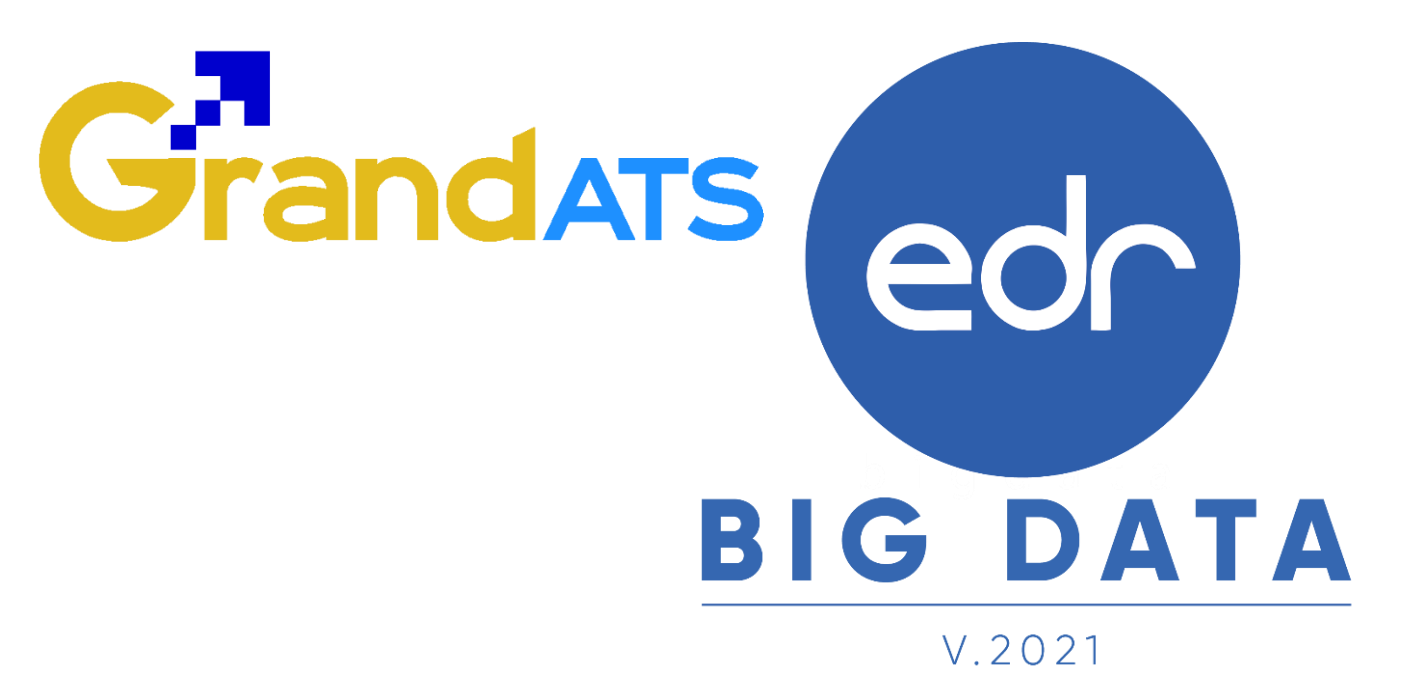

# ขั้นตอนการปฏิบัติงาน WI : Work Instruction ขั้นตอนการส่งผลการเรียนให้งานวัดผลฯ สำหรับครูผู้สอน

| ชื่อ WI : ขั้นตอนส่งผลการเรียนให้งานวัดผล    | ลฯ สำหรับครูผู้สอน                  | WI Number : 001                 |                     |
|----------------------------------------------|-------------------------------------|---------------------------------|---------------------|
| Module (งาน) : ครูผู้สอน                     | Function : ส่งผลการเรียนให้งานวัดผล | ช่วงเวลาการใช้งาน : ปลายภาคเรีย | ่าน                 |
| ผู้ที่มีส่วนเกี่ยวข้อง : งานวัดผลฯ/ครูผู้สอน | ผู้ใช้งาน : ครูผู้สอน               | สำหรับ : ครูผู้สอน              |                     |
| วันที่จัดทำ/แก้ไข เอกสาร : 21 กุมภาพันธ์ 2   | 2565                                | REV. : 01                       | จำนวนหน้า : 16 หน้า |
| จัดทำโดย : Staff Implement                   | ตรวจสอบโดย : Senior Implement       | อนุมัติโดย : Leader Implement   | อนุมัติวันที่ :     |

WI\_User\_TE\_Flow\_Send\_Grade\_20220221\_REV.01 **2021 © EDR BY <u>บริษัท แกรนด์ เอทีเอส จำกัด</u>** 

# Grandats

## สารบัญ

| เรื่อง                                                                       | หน้าที่ |
|------------------------------------------------------------------------------|---------|
| - กระบวนการส่งผลการเรียนให้งานวัดผลฯ บนระบบ EDR                              | 3       |
| - ขั้นตอนการส่งผลการเรียนให้งานวัดผลฯ สำหรับรายวิชาปกติ                      | 6       |
| - ขั้นตอนการส่งผลการเรียนให้งานวัดผลฯ สำหรับรายวิชาในเทอมฝึกงาน              | 9       |
| - ขั้นตอนการส่งผลการเรียนให้งานวัดผลฯ สำหรับรายวิชากิจกรรมสถาน               | 10      |
| ประกอบการ<br>- ขั้นตอนการส่งผลการเรียนให้งานวัดผลฯ สำหรับรายวิชากิจกรรมเสริม | 14      |
| หลักสูตร                                                                     |         |

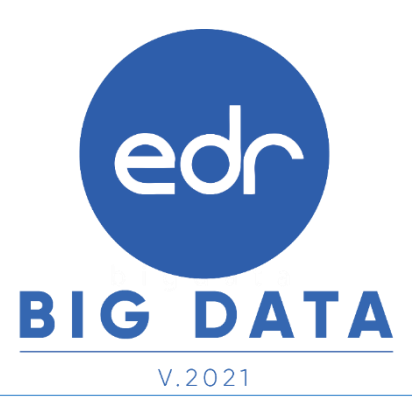

WI\_User\_TE\_Flow\_Send\_Grade\_20220221\_REV.01 **2021 © EDR BY <u>บริษัท แกรนด์ เอทีเอส จำกัด</u>** 

การส่งผลการเรียนให้งานวัดผลฯ บนระบบ EDR จะแบ่งรูปแบบการส่งผลการเรียน ตามประเภทของรายวิชา โดยแบ่งประเภทของรายวิชาเป็น 5 ประเภทดังต่อไปนี้

 รายวิชาเกณฑ์ประเมินผลทั่วไป คือ รายวิชาที่มีการจัดการเรียนการสอนในวิทยาลัย และมีผลการเรียนเป็นตัวเลข (เกรด 0 – 4) โดยครูผู้สอนจะสามารถส่งผลการเรียนได้ ก็ต่อเมื่อ อยู่ในช่วงระยะเวลาการส่งผลการเรียนที่งานวัดผล ๆ เป็นผู้กำหนด และครูผู้สอนสามารถดำเนินการตามเงื่อนไขดังต่อไปนี้

- 1.1 สร้างแผนการสอน และกำหนดหน่วยการสอนครบตามนโยบายที่วิทยาลัยกำหนด
- 1.2 บันทึกคะแนนครบทุกหน่วยการสอนที่ครูผู้สอนกำหนดไว้
- 1.3 ยืนยันการบันทึกคะแนนจิตพิสัย
- 1.4 ยืนยันการบันทึกคะแนนใบงาน/สอบย่อย ในกรณีที่หน่วยการสอนนั้นมีการเก็บคะแนนใบงาน/สอบย่อย
- 1.5 ส่งผลการเรียนตามช่วงระยะเวลาที่งานวัดผลฯ กำหนดไว้

 รายวิชาปรับพื้นฐานวิชาชีพ คือ รายวิชาที่มีการจัดการเรียนการสอนในวิทยาลัย และมีผลการเรียนเป็น ผ่าน (ผ.) และไม่ผ่าน (มผ.)

โดยครูผู้สอนจะสามารถส่งผลการเรียนได้ ก็ต่อเมื่อ อยู่ในช่วงระยะเวลาการส่งผลการเรียนที่งานวัดผลฯ เป็นผู้ กำหนด และครูผู้สอนสามารถดำเนินการตามเงื่อนไขดังต่อไปนี้

- 2.1 สร้างแผนการสอน และกำหนดหน่วยการสอนครบตามนโยบายที่วิทยาลัยกำหนด
- 2.2 บันทึกคะแนนครบทุกหน่วยการสอนที่ครูผู้สอนกำหนดไว้
- 2.3 ยืนยันการบันทึกคะแนนจิตพิสัย
- 2.4 ยืนยันการบันทึกคะแนนใบงาน/สอบย่อย ในกรณีที่หน่วยการสอนนั้นมีการเก็บคะแนนใบงาน/สอบย่อย
- 2.5 ส่งผลการเรียนตามช่วงระยะเวลาที่งานวัดผลฯ กำหนดไว้

 รายวิชาในเทอมฝึกงาน คือรายวิชาที่มีการจัดการเรียนการสอน ในภาคเรียนที่นักศึกษาออกฝึกงาน และมีผลการ เรียนเป็นตัวเลข (เกรด 0 –4) โดยครูผู้สอนจะสามารถส่งผลการเรียนได้ ก็ต่อเมื่อ อยู่ในช่วงระยะเวลาการส่งผลการ เรียนที่งานวัดผลฯ เป็นผู้กำหนด และครูผู้สอนสามารถดำเนินการตามเงื่อนไขดังต่อไปนี้

3.1 สร้างแผนการสอน และกำหนดหน่วยการสอนให้ครบตามนโยบายที่วิทยาลัยกำหนด โดยไม่ต้องกำหนด สัดส่วนคะแนนจิตพิสัย ทั้งนี้ขึ้นอยู่กับนโยบายของแต่ละวิทยาลัยว่าจะเก็บคะแนนในส่วนของจิตพิสัยสำหรับ นักศึกษาฝึกงานหรือไม่

- 3.2 บันทึกคะแนนครบทุกหน่วยการสอนที่ครูผู้สอนกำหนดไว้
- 3.3 ยืนยันการบันทึกคะแนนจิตพิสัย (ถ้ามี)
- 3.4 ยืนยันการบันทึกคะแนนใบงาน/สอบย่อย ในกรณีที่หน่วยการสอนนั้นมีการเก็บคะแนนใบงาน/สอบย่อย
- 3.5 ส่งผลการเรียนตามช่วงระยะเวลาที่งานวัดผลฯ กำหนดไว้

**4. รายวิชากิจกรรมสถานประกอบการ** คือรายวิชาที่มีการจัดการเรียนการสอนในภาคเรียนที่นักศึกษาออกฝึกงาน และมีการประเมินผลการเรียนเป็นผ่าน (ผ.) และไม่ผ่าน (มผ.) ดังนั้นครูผู้สอนไม่ต้องดำเนินการสร้างแผนการสอน กำหนดหน่วยการสอน และบันทึกคะแนน เหมือนรายวิชาปกติ แต่สามารถทำการประเมินผลการเรียนและส่งผล การเรียนให้งานวัดผลฯ ได้ที่หน้าต่างส่งผลการเรียนเลย

5. รายวิชากิจกรรมเสริมหลักสูตร (ประกอบด้วย กิจกรรมองค์การวิชาชีพ, กิจกรรมลูกเสือวิสามัญ และ กิจกรรม ส่งเสริมคุณธรรม จริยธรรม) คือรายวิชาที่มีการประเมินผลการเรียนเป็น ผ่าน (ผ.) และไม่ผ่าน (มผ.) โดยจะประเมิน จากข้อมูลการเช็คชื่อ 3 ส่วนดังต่อไปนี้

- 5.1 ข้อมูลการเซ็คชื่อเข้าร่วมกิจกรรมหน้าเสาธง จากครูที่ปรึกษา
- 5.2 ข้อมูลการเช็คชื่อเข้าร่วมกิจกรรมกลางวิทยาลัย จากครู/เจ้าหน้าที่ผู้รับผิดชอบกิจกรรมรวมวิทยาลัย
- 5.3 ข้อมูลการเช็คชื่อเข้าร่วมกิจกรรมองค์การวิชาชีพ/ลูกเสือ จากครูผู้สอนรายวิชา

โดยนักศึกษาจะต้องมีผลการเซ็คชื่อเข้าร่วมกิจกรรมทั้ง 3 กิจกรรมมากกว่าหรือเท่ากับเกณฑ์ที่ทางงานกิจกรรมของ วิทยาลัยกำหนด หากผลการเซ็คชื่อเข้าร่วมกิจกรรมใดกิจกรรมหนึ่งของนักศึกษาน้อยกว่าเกณฑ์ที่งานกิจกรรม กำหนด จะทำให้ผลการประเมินผลวิชากิจกรรมเสริมหลักสูตรของนักศึกษาคนนั้น "ไม่ผ่าน"

## กระบวนการส่งผลการเรียนให้งานวัดผลฯ บนระบบ EDR

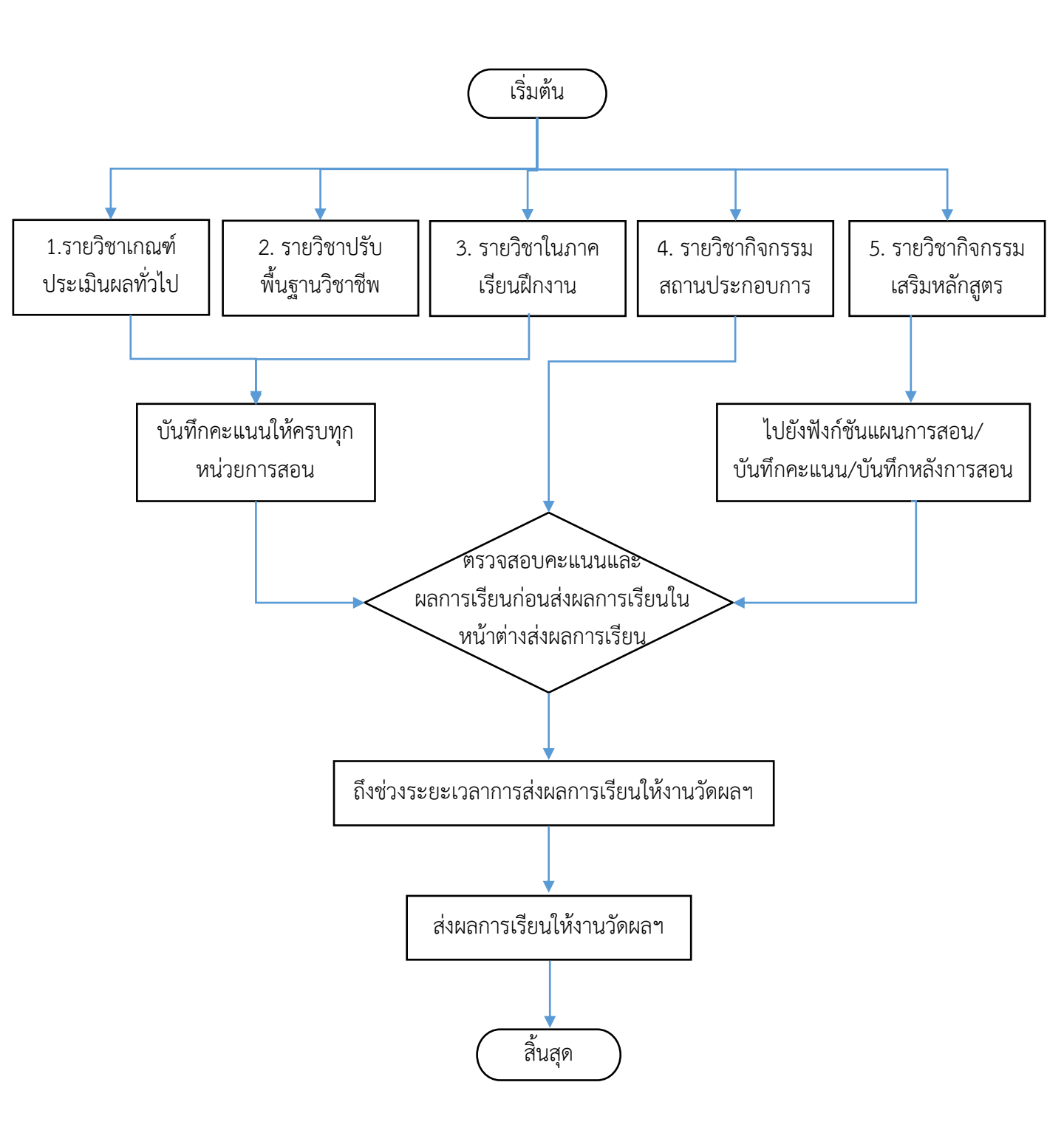

1. ขั้นตอนการส่งผลการเรียนให้งานวัดผลฯ สำหรับรายวิชาเกณฑ์ประเมินผลทั่วไปและรายวิชาปรับพื้นฐาน

**แจ้งเพื่อทราบ :** การส่งผลการเรียนสำหรับ รายวิชาเกณฑ์ประเมินผลทั่วไปและรายวิชาปรับพื้นฐานให้งานวัดผลฯ บน ระบบ EDR จะสามารถดำเนินการได้ ก็ต่อเมื่อ อยู่ในช่วงระยะเวลาการส่งผลการเรียนที่งานวัดผลฯ เป็นผู้กำหนด และครูผู้สอนสามารถดำเนินการตามเงื่อนไขดังต่อไปนี้

- 1. สร้างแผนการสอน และกำหนดหน่วยการสอนให้ครบตามนโยบายที่วิทยาลัยกำหนด
- 2. บันทึกคะแนนครบทุกหน่วยการสอนที่ครูผู้สอนกำหนดไว้
- 3. ยืนยันการบันทึกคะแนนจิตพิสัย
- 4. ยืนยันการบันทึกคะแนนใบงาน/สอบย่อย ในกรณีที่หน่วยการสอนที่กำหนดไว้นั้นการเก็บคะแนนใบงาน/สอบย่อย
- 5. ส่งผลการเรียนในช่วงระยะเวลาที่งานวัดผลๆ กำหนด

เมื่อครูผู้สอนดำเนินการครบตามเงื่อนไขข้างต้น ครูผู้สอนสามารถส่งผลการเรียนได้ตามขั้นตอนต่อไปนี้

## ขั้นตอน การส่งผลการเรียนให้งานวัดผลฯ ในรายวิชาเกณฑ์ประเมินผลทั่วไปและรายวิชาปรับพื้นฐาน

1. ให้ครูผู้สอนเลือกปุ่ม "ส่งผลการเรียนให้งานวัดผล" ในหน้าจอหลัก (Dashboard)

|                          | ำจกรรมหน้าเสาธงเ                | เละโฮมรูม                |                            |                                          |            |              |           |          | T                                                                 |
|--------------------------|---------------------------------|--------------------------|----------------------------|------------------------------------------|------------|--------------|-----------|----------|-------------------------------------------------------------------|
| ระยะเวลา "เ<br>รหัสกลุ่ม | ชิดชื่อนักศึกษาเข้าร่วง<br>     | มกิจกรรมหน้าเสาธง" คือ   | 07:30-12:30 เ<br>ครูที่ปรี | .ในแต่ละวันเท่านั้น<br>ษา เมื่อสื่อแง้วน |            | เช็ด         | ชื่อโฮ    | บันทึกโฮ |                                                                   |
| เรียน                    | neuron                          | พริพธรณสาพ               | <sup>ແກ</sup> ່ ร่วม       | CDM DD M u Re                            | 165        | ม            | รูม       | ນຽນ      | (E) รับวัคขึ้นโควิด-19แล้ว 2 เข็ม<br>ประวัติดารรับถัดขึ้นโควิด-19 |
| 643010104                | ปวส.1/4 เทคนิคยานย<br>(ทวิภาคี) | านด์                     |                            | () ไม่ต้องเช็คชื่อ(โดยวิท<br>ผลอื่นๆ)    | ยาลัยฯหรือ | เหตุ 🕕 ไ     | ม่มีกิจกร | รมโฮมรูม | 133 JULY 13 19 19 10 10 10 10                                     |
| 633010104                | ปวส.2/1 เทคนิคยานเ              | านด์ (ม.6)               |                            | 🕕 ไม่ต้องเช็คชื่อ(โดยวิท                 | ยาลัยฯหรือ | เหตุ 🚺 ไ     | ม่มีกิจกร | รมโฮมรูม | 💬 แปท                                                             |
|                          |                                 |                          |                            | ผลอื่นๆ)                                 |            |              |           |          | 🐣 การตรวจสอบการปฏิบัติงานของครูผู้ส                               |
| <b>–</b> 4 4             | r a                             |                          |                            | 8                                        | N 14       |              |           |          | 🛔 การตรวจสอบการปฏิบัติงานครูที่ปรีกะ                              |
| 📕 เชคชอเ                 | ขาเรยนรายวชา                    |                          |                            | คลิกเ                                    | สญลักษะ    | น 🗁 เพื่อบัน | เทิกหล่   | งการสอน  | 🎹 ตรวจสอบดารางสอน                                                 |
| ระยะเวลา "เ              | ช็คชื่อเข้าเรียนรายวิช          | า" คือ 08:00-20:00 น. ใง | แต่ละวันเท่าน้ำ            |                                          |            |              |           |          |                                                                   |
| ดาบเรียน                 | รหัสวิชาเรียน ชื่อวิ            | ชาเรียน                  | 🛔 ชื่อกลุ่ม                | ที่สอน                                   | กลุ่ม      | สถานะการเ    | ช็คชื่อ   |          | 🖌 ส่งผลการเรียนให้งานวัดผล                                        |
|                          |                                 |                          |                            |                                          |            |              |           |          |                                                                   |

 2. ทำการเลือก "รายวิชา" ที่ครูผู้สอนต้องการส่งผลการเรียน ทั้งนี้ครูผู้สอนสามารถตรวจสอบช่วงระยะเวลาการ ส่งผลการเรียนได้จาก ข้อความแจ้งเตือนระยะเวลาส่งผลการเรียนที่แสดงไว้ด้านบนของหน้าจอแสดงผล หมายเหตุ ครูผู้สอนสามารถตรวจสอบสถานะการส่งผลการเรียนในแต่ละรายวิชาได้จากคอลัมน์สุดท้ายของแต่ละวิชา หากส่งผลการเรียนเรียบร้อย สถานะการส่งผลการเรียนจะเป็น "ส่งผลการเรียนแล้ว" หากยังไม่ได้ดำเนินการส่งผล การเรียน สถานะการส่งผลการเรียนจะเป็น "ไม่ได้ส่งผลการเรียน"

| <b>1</b> | ส่งผลการเรียน(เลือกกลุ่มที่ส | (au)                               |                       |                     |                     |                                                 |           |                           |         |
|----------|------------------------------|------------------------------------|-----------------------|---------------------|---------------------|-------------------------------------------------|-----------|---------------------------|---------|
|          | ข้อความ                      | แจ้งเตือน                          | ► O a                 | งผลการเรียนได้ ในช่ | วงวันที่ 01/11/2564 | - 04/03/2565 เท่านั้น                           | สถา       | านะ การส่งผลก             | าารเรีย |
|          | ( การแสดงข้อมูลขึ้นอยู่      | กับภาคเรียนที่เลือก โปรดดรวะ       | จสอบภาคเรียน : 2/2564 |                     |                     |                                                 |           |                           |         |
|          | รหัสกลุ่มเรียน               | ชื่อกลุ่มที่สอน                    | กลุ่มที่สอน           | ปีหลักสูดร          | รหัสวิชาเรียน       | ชื่อวิชาเรียน                                   | ครูผู้สอน | <b>•</b>                  |         |
|          | Q                            | Q                                  | Q                     | Q                   | Q                   | Q                                               | Q         |                           | Q       |
| 2        | 643010101                    | ปวส.1/1 เทคนิคยานยนด์<br>(ปกติ)    | 1                     | 2563                | 30101-2004          | งานเขียนแบบขึ้นส่วนเครื่องกลด้วย<br>คอมพิวเดอร์ |           | 3 ไม่ได้ส่งผลการ<br>เรียน | Q       |
|          | 643010103                    | ปวส.1/3 เทคนิคยานยนต์<br>(ปกติ)    | 3                     | 2563                | 30101-2005          | งานส่งถ่ายกำลัง                                 |           | ⊗ ไม่ได้ส่งผลการ<br>เรียน | Q       |
|          | 643010103                    | ปวส.1/3 เทคนิคยานยนด์<br>(ปกติ)    | 3                     | 2563                | 30101-2004          | งานเขียนแบบขึ้นส่วนเครื่องกลด้วย<br>คอมพิวเตอร์ |           | O ไม่ได้ส่งผลการ<br>เรียน | Q       |
|          | 643010104                    | ปวส.1/4 เทคนิคยานยนต์<br>(ทวิภาคี) | 4                     | 2563                | 30101-2101          | งานระบบเครื่องยนต์ควบคุมด้วย<br>อิเล็กทรอนิกส์  |           | © ไม่ได้ส่งผลการ<br>เรียน | ¢       |
|          | 643010104                    | ปวส.1/4 เทคนิคยานยนต์<br>(ทวิภาคี) | 4                     | 2563                | 30000-2001          | กิจกรรมองค์การวิชาชีพ 1                         |           | 🖸 ไม่ได้ส่งผลการ<br>เรียน | Q       |

- 1. ขั้นตอนการส่งผลการเรียนให้งานวัดผลฯ สำหรับรายวิชาเกณฑ์ประเมินผลทั่วไปและรายวิชาปรับพื้นฐาน
  - 3. ระบบจะทำการแสดงข้อมูล 2 ส่วนดังต่อไปนี้

**3.1 ส่วนด้านบน** ระบบจะแสดงข้อมูลพื้นฐานรายวิชา พร้อมทั้งแสดงปุ่ม "ส่งผลการเรียน" และปุ่มพิมพ์ รายงาน/เอกสารต่างๆ ที่จะต้องส่งงานวัดผลฯ โดยครูผู้สอนจะสามารถส่งผลการเรียนได้ ก็ต่อเมื่อ ปุ่มส่งผลการ เรียนเป็นสีแดง สงผลการเรียน หากเป็นสีเทา สงผลการเรียน ครูผู้สอนจะไม่สามารถส่งผลการเรียนให้งานวัดผลฯ ได้

**3.2 ส่วนด้านล่าง** ระบบจะแสดงรายชื่อนักศึกษาพร้อมทั้งผลการเรียนของนักศึกษาทุกคนในกลุ่มเรียน หาก ครูผู้สอนต้องการให้ผลการเรียนนักศึกษาเป็น มส. ขป. ขส. หรือ อน. สามารถเลือกชื่อของนักศึกษาคนนั้นๆ เพื่อทำ การเลือกผลการเรียน

#### หมายเหตุ

กรณีที่ครูผู้สอน ไม่สามารถส่งผลการเรียนให้งานวัดผลฯ ได้ ครูผู้สอนสามารถศึกษาวิธีการแก้ไขปัญหาจากคู่มือ
 "ขั้นตอนการแก้ไขปัญหา กรณีครูผู้สอนไม่สามารถส่งผลการเรียนได้"

 2. ในกรณีที่นักศึกษาไม่สามารถเข้ารับการประเมิน ไม่ส่งงานให้ตรงตามกำหนด (มส.) ไม่ผ่านฝึกงาน (ขป.) หรือเป็น นักศึกษาโอนผลการเรียน (อน.) ครูผู้สอนสามารถแก้ไขผลการเรียนของนักศึกษาได้ตามคู่มือ "ขั้นตอนการบันทึก ผลการเรียน ม.ส. (ไม่สมบูรณ์) ข.ป. (ขาดปฏิบัติการ) หรือ อน. (โอนหน่วยกิต)"

|                                                                                                    | ſ                                                                                                    | 🖞 ส่งผลการเรียนได                                       | ด้ ในช่วงวันที่ 01/11/                             | 2564 - 04/03/25          | 65 เท่านั้น              |                                  |                                   |
|----------------------------------------------------------------------------------------------------|----------------------------------------------------------------------------------------------------|---------------------------------------------------------|----------------------------------------------------|--------------------------|--------------------------|----------------------------------|-----------------------------------|
|                                                                                                    |                                                                                                    |                                                         |                                                    |                          |                          |                                  |                                   |
|                                                                                                    | ภาคเรียน: 2/2564                                                                                         |                                                         |                                                    |                          |                          |                                  | •                                 |
|                                                                                                    | ชื่อกลุ่มที่สอน : ปวส.1/3 เทคนิคยานยนด์ (ปกติ)                                                           |                                                         | ส่งผลการเรียน                                      |                          |                          |                                  |                                   |
|                                                                                                    | กลุ่มที่สอน: 3                                                                                           |                                                         | รายงานการเข้าเรียน                                 | คะแนนเก็บรายวิช          | h(PDF) คะแบบเกี          | ก็บรายวิชา(XLS) คะแบบจิ          | ดพิสัย                            |
|                                                                                                    | ครูผู้สอน :                                                                                              |                                                         |                                                    |                          |                          |                                  | 3                                 |
|                                                                                                    | รหัสวิชาเรียน : 30101-2005                                                                               |                                                         | สั่งพิมพ์รายงาน                                    | -                        |                          |                                  |                                   |
|                                                                                                    | ชื่อวิชาเรียน : งานส่งถ่ายกำลัง                                                                          |                                                         |                                                    |                          |                          |                                  |                                   |
|                                                                                                    |                                                                                                    |                                                         |                                                    |                          |                          |                                  |                                   |
|                                                                                                    | 🕈 กลับไปยังหน้าแผนการสอน,                                                                                | บันทึกคะแบบ                                             |                                                    |                          |                          |                                  |                                   |
|                                                                                                    |                                                                                                    |                                                         |                                                    |                          |                          |                                  |                                   |
|                                                                                                    |                                                                                                    |                                                         |                                                    |                          |                          |                                  |                                   |
|                                                                                                    |                                                                                                    |                                                         |                                                    |                          |                          |                                  |                                   |
| คลิ๊กเลือก "นักศึกร                                                                                                    | ท" เพื่อเข้าไปแก้ไข ผลการเรียนหรือคะแนนสอบขอ                                                             | งแต่ละคน (ดัดเกรด ขร.                                   | อัดโนมัติจากระบบ)                                  |                          |                          |                                  |                                   |
| คลิ๊กเลือก "นักศึกร<br>รหัสนักดึกษา                                                                                           | ภ" เพื่อเข้าไปแก้ไข ผลการเรียนหรือคะแนนสอบขอ<br>นักศึกษา                                                 | งแต่ละคน (ดัดเกรค บร.<br>จิดพิสัย (20)                  | อัดโนมัติจากระบบ)<br>รวมทฤษฎี (80)                 | รวมปฏิบัติ (0)           | สอบปลายภาค (0)           | คะแนนรวม(100)                    | ระดับผลการเรียน                   |
| <b>คลิ๊กเลือก "นักศึกง</b><br>รหัสนักศึกษา<br>64301010046                                                                     | หา" เพื่อเข้าไปแก้ไข ผลการเรียนหรือคะแนนสอบขอ<br>นักศึกษา<br>นาย ภัพรกร                                  | งแต่ละคน (ดัดเกรด ขร.<br>จิตพิสัย (20)<br><b>20</b>     | อัดโนมัติจากระบบ)<br>รวมทฤษฎี (80)<br><b>80</b>    | รวมปฏิบัติ (0)<br>0      | สอบปลายภาค (0)<br>0      | คะแนนรวม(100)<br><b>100</b>      | ระดับผลการเรียน<br>4              |
| <mark>คลีกเลือก "นักศึกประ<br/>รหัสนักศึกษา<br/>64301010046<br/>64301010047</mark>                                            | หว้าเพื่อเช้าไปแก้ไข ผลการเรียนหรือคะแนนสอบขอ<br>นักศึกษา<br>นาย ภัพรกร เ<br>นาย ภาณุรัชร                | งแต่ละคน (ดัดเกรด ชร.<br>จิตทิสัย (20)<br>20<br>20      | อัตโนมัติจากระบบ)<br>รวมทฤษฎี (80)<br>80<br>80     | รวมปฏิบัติ (0)<br>0<br>0 | สอบปลายภาค (0)<br>0<br>0 | คะแบบรวม(100)<br>100<br>100      | ระดับผลการเรียน<br>4<br>4         |
| <ul> <li>คลั๊กเดือก "นักศึกษา</li> <li>รหัสนักศึกษา</li> <li>64301010046</li> <li>64301010047</li> <li>64301010048</li> </ul> | รา" เพื่อเข้าไม่ผกไข ผลการเรียนหรือตะแนนสอบขอ<br>นักดึกษา<br>นาย ภัทรกร -<br>นาย ภาณุรัชร<br>นาย กูละรัน | งแต่ละคน (คัดเกรด ชร.<br>จิดพิลัย (20)<br>20<br>20<br>0 | ລັດໃນມັດຈາກຮະນນ)<br>ຮວມກຖະຊີ (80)<br>80<br>80<br>0 | รวมปฏิบัติ (0)<br>0<br>0 | สอบปลายภาค (0)<br>0<br>0 | คะแนนรวม(100)<br>100<br>100<br>0 | ระดับผลการเรียน<br>4<br>4<br>บ.ร. |

ให้ครูผู้สอนเลือกปุ่ม "ส่งผลการเรียน" เพื่อทำการส่งผลการเรียนให้งานวัดผลฯ

| »          | ข้อมูลปีงบประมาณ : <mark>2565</mark>   ปีหลักสูตร : <mark>2563</mark>   ภาคเรียน : <mark>2/2564</mark> AA |
|------------|----------------------------------------------------------------------------------------------------|
| لما<br>۱۹۹ | กลุ่มที่สอน/วิชาเรียน: ปวส.1/3 เทคนิคอานอนด์ (ปกติ)                                                       |
|            | 🗋 ส่งผลการเรียน(เลือกกลุ่มที่สอน) 📲 ส่งผลการเรียนให้งานวัดผล                                              |
| Ð          | f∰ ส่งผลการเรียนได้ ในช่วงวันที่ 01/11/2564 - 04/03/2565 เท่านั้น                                         |
| Ø          |                                                                                                    |
| <u>nfl</u> | ภาคเรียน: 2/2564                                                                                          |
| ØÐ         | ชื่อกลุ่มที่สอน : ปวต.1/3 เทคนิคยามยนต์ (ปกตี)                                                            |
|            | กลุ่มที่สอน : 3 รายงานการเข้าเรียน คะแนนเก็บรายวิชา(PDF) คะแนนเก็บรายวิชา(XLS) คะแนนจิตพิสัย              |
| ይ          | พริษัตรม :                                                                                                |
| Ð          | รหัสริยาเรียน : 30101-2005                                                                                |
| ē          | ชื่อวิชาเรียน : งานต่งถ่ายกำลัง                                                                           |
| Ð          | 🍝 กลับไปยังหน้าแผนการสอบ/บันทึกคะแนน                                                                      |

## 1.ขั้นตอนการส่งผลการเรียนให้งานวัดผลฯ สำหรับรายวิชาเกณฑ์ประเมินผลทั่วไปและรายวิชาปรับพื้นฐาน

5. จากนั้นให้ครูผู้สอนเลือกปุ่ม **"ตกลง**" เพื่อยืนยันการส่งผลการเรียนให้งานวัดผลฯ

| ≫ 1i | อมูลปึงบประมาณ : 2565                              | ปีหลักสูตร : <mark>2563</mark>   ภาคเรียน : <mark>2/2564</mark>                                                                                                    | АА                                                       |                                    |                                                            |                |                            |                 |
|------|----------------------------------------------------|----------------------------------------------------------------------------------------------------|----------------------------------------------------------|------------------------------------|------------------------------------------------------------|----------------|----------------------------|-----------------|
|      | กลุ่มที่สอน/วัชาเรีย<br>] ส่งผลการเรียน(เลือกกลุ่: | หม: ปวส.1/3 เทคยิดอามอมด์ (ปกติ)<br>เทศสอม) ■ ส่งหลารเรียนให้งานร้อยส<br>ภาคเรียน : 2/2564<br>ชื่อกลุ่มที่สอน : ปวส.1/3 เทคยิดอา<br>กลุ่มที่สอน : 3<br>ครูปู่สอน : นายมียะนัพด์ ตรียก<br>รหัสร้ามาเรียน : 30101-2005<br>ชื่อรับาเรียน : งานต่งถายกำตัง | <b>ต้อง</b><br>ยืนยันการส่งผลกา<br>กลับมาแก้ไขได้<br>5 ด |                                    | <b>ยีนยัน</b><br>เผล ?(ท่านสาม<br>เที่สามารถส่งผ<br>เกเลิก | ารถดึง<br>ลการ | ใบรายวิท่า(XI.5) คระแบบเรื | anăd́U          |
|      | ดอิ๊กเลือก "นักศึกษา<br>รหัสนักศึกษา               | " เพื่อเข้าไปแก้ไข ผลการเรียบหรือตะแนนสอ<br>นักศึกษา                                                                                                    | บของแต่ละคน (ตัดเกรด บร.<br>จิตทิสัย (20)                | อัตโนมัติจากระบบ)<br>รวมทฤษฎี (80) | รวมปฏิบัติ (0)                                             | สอบปลายภาค (0) | คะแนนรวม(100)              | ระดับผลการเรียน |
|      | 64301010046                                        | นาย ภัทรกร                                                                                                    | 20                                                       | 80                                 | 0                                                          | 0              | 100                        | 4               |
|      | 64301010047                                        | นาย ภาณุวัชร                                                                                                    | 20                                                       | 80                                 |                                                            |                | 100                        | 4               |
|      | 64301010048                                        | นาย ภูดะวัน                                                                                                    | 0                                                        |                                    |                                                            |                | 0                          | u.s.            |

 หลังจากส่งผลการเรียนเสร็จเรียบร้อย ครูผู้สอนสามารถดำเนินการพิมพ์รายงานต่างๆ ส่งให้งานวัดผลฯ ตามที่ วิทยาลัยกำหนด โดยครูผู้สอนสามารถศึกษาขั้นตอนการพิมพ์รายงานให้งานวัดผลฯ ได้จากคู่มือ "ขั้นตอนการพิมพ์ รายงานให้งานวัดผลสำหรับครูผู้สอน"

กรณีที่ครูผู้สอนต้องการแก้ไขผลการเรียน ครูผู้สอนสามารถดึงผลการเรียนกลับมาแก้ไขได้ โดยจะต้องอยู่ในช่วง ระยะเวลาการส่งผลการเรียนเท่านั้น หากเกินจากช่วงระยะเวลาการส่งผลการเรียน ครูผู้สอนจะต้องติดต่องานวัดผลฯ ทั้งนี้ครูผู้สอนสามารถศึกษาขั้นตอนการดึงผลการเรียนกลับมาแก้ไขได้จากคู่มือ "ขั้นตอนการดึงผลการเรียนกลับมา แก้ไขในกรณีที่อยู่ในช่วงระยะเวลาส่งผลการเรียนของงานวัดผลฯ"

| »                  | ข้อมูลปึงบประมาณ : 2565    | ปีหลักสูดร : 2563   ภาดเรียน : 2/2564 🥂                                   | A                                    |                                      |                  |                  |                       |                 |  |
|--------------------|----------------------------|---------------------------------------------------------------------------|--------------------------------------|--------------------------------------|------------------|------------------|-----------------------|-----------------|--|
| لما<br>۱۹۹۱        | กลุ่มที่สอน/วิชาเรีย       | น: ปวส.1/3 เทคนิคยานยนด์ (ปกติ)                                           |                                      |                                      |                  |                  |                       |                 |  |
|                    | 🗋 ส่งผลการเรียน(เลือกกลุ่ม | เที่สอน) 📑 ส่งผลการเรียนให้งานวัดผล                                       |                                      |                                      |                  |                  |                       |                 |  |
| D<br>0             |                            | Ê                                                                         | ∄ ส่งผลการเรียนได                    | า้ ในช่วงวันที่ 01/11                | /2564 - 04/03/25 | 65 เท่านั้น      |                       |                 |  |
| <u>-nll</u><br>9[] |                            | <b>ภาคเรียน</b> : 2/2564<br>ชื่อกลุ่มที่สอน: ปวส.1/3 เทคนิคยานยนต์ (ปกติ) |                                      | ดึงกลับเพื่อแก้ไข                    |                  |                  |                       |                 |  |
|                    |                            | กลุ่มที่สอน: 3                                                            |                                      | รายงานการเข้าเรียน                   | คะแนนเก็บรายวิร  | ชา(PDF) คะแนนเกี | บรายวิชา(XLS) คะแนนจึ | เดพิสัย         |  |
| 2                  |                            | ครูผู้สอน :                                                               | 0                                    | ວະເ 1(ອວະເດອົ່ານ)                    | ari 1 ari 2      |                  |                       |                 |  |
| 겍                  |                            | รหัสวิชาเรียน : 30101-2005                                                |                                      | วพ. (รายกลุ่ม)                       | JW. 1 JW.2       |                  |                       |                 |  |
| ē                  |                            | ชื่อวิชาเรียน : งานส่งถ่ายกำลัง                                           |                                      |                                      |                  |                  |                       |                 |  |
|                    | ุดลิ๊กเลือก "นักศึกษา      | ➡ กลับไปยังหน้าแผนการสอน/                                                 | บันทึกคะแบบ<br>งแต่ละคน (ดัดเกรด ชร. | สั่งพิมพ์รายงาน<br>อัตโนมัติจากระบบ) | •                |                  |                       |                 |  |
|                    | รหัสนักศึกษา               | นักศึกษา                                                                  | ຈິດพิสัย (20)                        | รวมทฤษฎี (80)                        | รวมปฏิบัติ (0)   | สอบปลายภาค (0)   | คะแนนรวม(100)         | ระดับผลการเรียน |  |
|                    | 64301010046                | นาย ภัทรกร                                                                | 20                                   | 80                                   | 0                | 0                | 100                   | 4               |  |
|                    | 64301010047                | นาย ภาณุวัชร                                                              | 20                                   | 80                                   | 0                | 0                | 100                   | 4               |  |
|                    | 64301010048                | นาย ภูตะวัน                                                               | 0                                    | 0                                    | 0                | 0                | 0                     | U.S.            |  |
|                    | 61201010010                | 11211 2555115                                                             | 20                                   | 80                                   |                  | 0                | 100                   | 4               |  |
|                    | 64301010049                | W 10 3330 WO                                                              |                                      |                                      |                  |                  |                       |                 |  |

## 2. ขั้นตอนการส่งผลการเรียนให้งานวัดผลฯ สำหรับรายวิชาในเทอมฝึกงาน

**แจ้งเพื่อทราบ**: ในการส่งผลการเรียนสำหรับรายวิชาที่มีการจัดการเรียนการสอนในเทอมฝึกงาน บนระบบ EDR นั้น ครูผู้สอนสามารถดำเนินการได้เช่นเดียวกันกับ การส่งผลการเรียนในรายวิชาปกติ จะแตกต่างกันเพียงขั้นตอนของการ กำหนดสัดส่วนคะแนน ครูผู้สอนไม่ต้องดำเนินการกำหนดสัดส่วนคะแนนจิตพิสัย เนื่องจากนักศึกษาออกฝึกงานจะไม่มี การเก็บคะแนนจิตพิสัย

ทั้งนี้กำหนดการเก็บคะแนนจิตพิสัยสำหรับรายวิชาในเทอมฝึกงาน ขึ้นอยู่กับนโยบายของแต่ละวิทยาลัยเป็นผู้กำหนด หากต้องการบันทึกคะแนนจิตพิสัย สามารถศึกษาได้จากคู่มือ "ขั้นตอนการกำหนดแผนการสอน/บันทึกคะแนน สำหรับครูผู้สอน"

### ตัวอย่างการสร้างแผนการสอนโดยไม่กำหนดสัดส่วนคะแนนจิตพิสัย

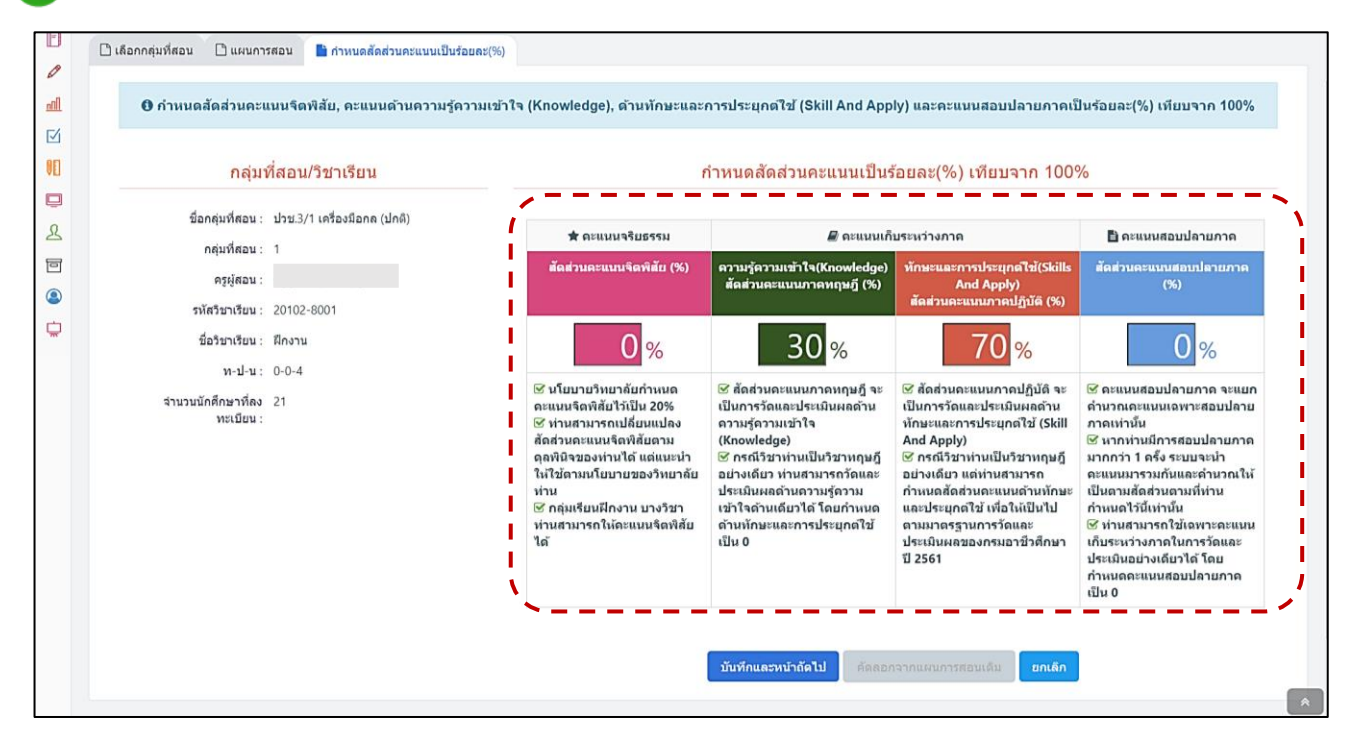

| รหลวยาเรยน : 20102-8001                                                                  | 🖈 คะแนนจริยธรรม 0%                  | 📕 คะแนนเก็บระห                                                                                        | ว่างภาค 100%                                                          | 🖹 คะแนนสอบปลายภาค 09                                 |
|------------------------------------------------------------------------------------------|-------------------------------------|----------------------------------------------------------------------------------------------------|-----------------------------------------------------------------------|------------------------------------------------------|
| ชื่อวิชาเรียน : ศึกงาน<br>ท-ป-ม : 0-0-4<br>ก้านนอดัดส่วนคะแบบเป็นร้อยละ(%) เพียบจาก 100% | จิดพิสัย 0%                         | ความรู้ความ<br>เข้าใจ(Knowledge)<br>คะแนนภาคทฤษฎี 30%                                                 | ทักษะและการประยุกต์<br>ใช้(Skills And Apply)<br>คะแนบภาคปฏิบัติ 70%   | สอบปลายภาค 0%                                        |
| 0% 30% 70% 0% 🖍                                                                          | ไม่มีข้อมูลที่จะนำมาแสดง            | มิเทศนักศึกษา<br>14/06/2564 - 22/10/2564           2         สถานประกอบการ<br>14/06/2564 - 22/10/2564 | 30 🔒                                                                  | ไม่มีข้อมูลที่จะนำมาแสดง                             |
| เลือกประเภทรายการที่ต้องการเพิ่ม<br>คะแบบเก็บระหว่างภาค 100%<br>ดำดับที่ : 3 *           | 0 คะแนน<br>∎ :รวมคะแนนจากใบงาน/สอบเ | 30 คะแบบ<br>ว่อยภาคทฤษฎี 🎦 เรวมคะแบบจากใบงาบ/<br>ศับเร ตัดออกบบ่ายการสถาปีปถึงกลับเรียก               | 70 คะแบบ<br>สอบย่อยภาคปฏิบัติ ♥:กำหนดให้สถา<br>วิชายสียาถับ คาบร้องหล | 0 คะแนน<br>านประกอบการบันทึกคะแนนหน่วยนี้<br>โดนคลัน |
| ขื่อหน่วยการสอน/รายการ: (หน่วยการเรียนที่ 3                                              | ·                                   |                                                                                                    |                                                                       |                                                      |

3. ขั้นตอนการส่งผลการเรียนให้งานวัดผลฯ สำหรับรายวิชากิจกรรมสถานประกอบการ

**แจ้งเพื่อทราบ :** ในการส่งผลการเรียนรายวิชากิจกรรมสถานประกอบการ ครูผู้สอนจะต้องทำการประเมินผลกิจกรรม ให้นักศึกษาก่อนจึงจะสามารถส่งผลการเรียนได้ โดยผลการเรียนของรายวิชากิจกรรมในสถานประกอบการ คือผ่าน และ ไม่ผ่าน

ทั้งนี้ครูผู้สอนไม่ต้องดำเนินการสร้างแผนการสอน กำหนดหน่วยการสอน และบันทึกคะแนนในรายวิชานี้ ครูผู้สอน สามารถประเมินผลกิจกรรมให้นักศึกษา และส่งผลการเรียนให้งานวัดผลฯ ได้ตามขั้นตอนต่อไปนี้

### 🔰 ขั้นตอน ประเมินผลและส่งผลการเรียน วิชากิจกรรมสถานประกอบการ

1. ให้ครูผู้สอนเลือกปุ่ม "ส่งผลการเรียนให้งานวัดผล" ในหน้าจอหลัก (Dashboard)

|                    |                                    | AN ICH IDG MEI UT.S | 0-12:30 u. Tuu       | ต่ละวันเท่านั้น                                    |                                  |                                     |
|--------------------|------------------------------------|---------------------|----------------------|----------------------------------------------------|----------------------------------|-------------------------------------|
| รหัสกลุ่ม<br>เรียน | กลุ่มเรียน                         | ครูที่ปรึกษาหลัก    | ครูที่ปรีกษา<br>ร่วม | เช็คชื่อหน้าเสาธง                                  | เช็คชื่อโฮ บันทึกโฮ<br>มรูม มรูม | 🚺 รับวัดขึ้นโควิต-19แล้ว 2 เข็ม     |
| 643010104          | ปวส.1/4 เทคนิคยานยนต์<br>(ทวิภาคี) |                     |                      | ปีไม่ต้องเช็คชื่อ(โดยวิทยาลัยฯหรือเหตุ<br>ผลอื่นๆ) | ปี ไม่มีกิจกรรมโฮมรูม            | ประวัติการรับวัดชั่นใดวัด-19        |
| 633010104          | ปวส.2/1 เทคนิคยานยนด์ (ม.6)        |                     |                      | ปีไม่ต้องเป็คชื่อ(โดยวิทยาลัยฯหรือเหตุ<br>เครื่มด) | 🕕 ไม่มีกิจกรรมโฮมรูม             | © แชท                               |
|                    |                                    |                     |                      | พถุกก.)                                            |                                  | 🐣 การตรวจสอบการปฏิบัติงานของครูผู้เ |
| P. Jada            | ล                                  |                     |                      |                                                    | d v a v                          | 💄 การตรวจสอบการปฏิบัติงานครูที่ปรีก |
| 📕 เบคบอเ           | บาเวยนรายายา                       |                     |                      | คลกลญลกษณ 🖓                                        | .พอบนทกหลงการสอน                 | III ตรวจสอมดารางสอน                 |

 เลือกรายวิชา "กิจกรรมสถานประกอบการ" ทั้งนี้ครูผู้สอนสามารถตรวจสอบช่วงระยะเวลาการส่งผลการเรียนได้ จาก ข้อความแจ้งเตือนระยะเวลาส่งผลการเรียนที่แสดงไว้ด้านบนของหน้าจอแสดงผล

**หมายเหตุ** ครูผู้สอนสามารถตรวจสอบสถานะการส่งผลการเรียนในแต่ละรายวิชาได้จากคอลัมน์สุดท้ายของแต่ละวิชา หากส่งผลการเรียนเรียบร้อย สถานะการส่งผลการเรียนจะเป็น **"ส่งผลการเรียนแล้ว**" หากยังไม่ได้ดำเนินการส่งผล การเรียน สถานะการส่งผลการเรียนจะเป็น "**ไม่ได้ส่งผลการเรียน"** 

| »        | ข้อมูลปึงบประมาณ : <mark>2564</mark> | ปีหลักสูตร : <mark>2563</mark>   ภาค | เรียน: 1/2564 AA     |                        |                        |                                    |           |                       |       |
|----------|--------------------------------------|--------------------------------------|----------------------|------------------------|------------------------|------------------------------------|-----------|-----------------------|-------|
|          | 🖹 ส่งผลการเรียน(เลือกกลุ่มที่        | สอน)                                 |                      |                        |                        |                                    |           |                       |       |
|          | ข้อควา                               | มแจ้งเตือน                           | > 🛛 ສ່ວມ             | เลการเรียนได้ ในช่วงวั | นที่ 01/11/2564 - 04/( | 03/2565 เท่านั้น                   | สถาน      | ะ การส่งผลการ         | เรียน |
| <b>∎</b> | 🚯 การแสดงข้อมูลขึ้นอยู่กั            | บภาคเรียนที่เลือก โปรดดรวจเ          | สอบภาคเรียน : 1/2564 |                        |                        |                                    |           |                       |       |
| 0E)      | รหัสกลุ่มเรียน                       | ชื่อกลุ่มที่สอน                      | กลุ่มที่สอน          | ปีหลักสูดร             | รหัสวิชาเรียน          | ชื่อวิชาเรียน                      | ครูผู้สอน | 1.1                   |       |
|          | ٩                                    | Q                                    | Q                    | Q                      | ٩                      | ٩                                  | Q         |                       | Q     |
| ی<br>ا   | 632010204                            | ปวช.2/4 เครื่องมือกล<br>(ปกติ)       | 4                    | 2562                   | 20102-2105             | ลับคมเครื่องมือดัด                 |           | 🖸 ไม่ได้ส่งผลการเรียน | Q     |
| ۹        | 632010205                            | ปวช.2/5 เครื่องมือกด<br>(ปกติ)       | 5                    | 2562                   | 20102-2111             | อุปกรณ์นำคมดัดและอุปกรณ์<br>จับยึด |           | 🛛 ไม่ได้ส่งผลการเรียน | Q     |
| <b>.</b> | 632010206                            | ปวช.2/6 เครื่องมีอกล<br>(ปกติ)       | 6                    | 2562                   | 20102-2111             | อุปกรณ์นำคมตัดและอุปกรณ์<br>จับยึด |           | 🖸 ไม่ได้ส่งผลการเรียน | ଷ୍    |
|          | 622010201                            | ปวช.3/1 เครื่องมือกล<br>(ปกติ)       | 1                    | 2562                   | 20102-8001             | ฝึกงาน                             |           | 🛿 ไม่ได้ส่งผลการเรียน | Q     |
|          | 2 \$22010201                         | ปวช.3/1 เครื่องมือกล<br>(ปกติ)       | 1                    | 2562                   | 20000*2001             | กิจกรรมสถานประกอบการ               |           | 😋 ไม่ได้ส่งผลการเรียน | Q     |
|          | 622010201                            | ปวช.3/1 เครื่องมือกล<br>(ปกติ)       | 1                    | 2562                   | 20102-5101             | ปฏิบัติงานเครื่องมีอกล 1           |           | 🖸 ไม่ได้ส่งผลการเรียน | ଷ୍    |
|          | 622010201                            | ปวช.3/1 เครื่องมือกล<br>(ปกติ)       | 1                    | 2562                   | 20102-5102             | ปฏิบัติงานเครื่องมือกล 2           |           | 😂 ไม่ได้ส่งผลการเรียน | Q     |

## 3. ขั้นตอนการส่งผลการเรียนให้งานวัดผลฯ สำหรับรายวิชากิจกรรมสถานประกอบการ

#### 3. ระบบจะทำการแสดงข้อมูล 2 ส่วนดังต่อไปนี้

**3.1 ส่วนด้านบน** ระบบจะแสดงข้อมูลพื้นฐานรายวิชา พร้อมทั้งแสดงปุ่ม "ให้ผ่านทั้งหมด" สำหรับใช้ในการ ประเมินผลการเรียนนักศึกษาและปุ่มพิมพ์รายงาน/เอกสารการประเมินต่างๆ

3.2 ส่วนด้านล่าง ระบบจะแสดงรายชื่อนักศึกษาพร้อมทั้งผลการเรียนของนักศึกษาทุกคนในกลุ่มเรียน

| ภาคเรียน: 1/250                                                                                                    | 34 ให้ผ่าบทั้งหมด                                                                            |                        |
|----------------------------------------------------------------------------------------------------|----------------------------------------------------------------------------------------------|------------------------|
| ชื่อกลุ่มที่สอน: ปวช.3                                                                                                    | /1 เครื่องมือกล (ปกติ)                                                                       |                        |
| กลุ่มทสอน : 1                                                                                                    | รายงานการเข้าเรียน สังพิมพ์ไบป                                                               | ประเมิน สังพิมพ์รายงาน |
| ทรุษุตอน :<br>ระโสวิชาปรียบ : 2000                                                                                                    | รายงานกลุ่มงานวัดผลที่เกี่ยวข้อง(อยู่ร                                                       | ะหว่างการพัฒนา)        |
| ที่อวิชาเรียน : อ้อดร                                                                                                    | ระสภามให้คอมการ                                                                              |                        |
|                                                                                                    |                                                                                              |                        |
|                                                                                                    | กลับไปยังหน้าแผนการสอน/บันทึกคะแนน                                                           |                        |
| ดลิ๊กเลือก "นักศึกษา" เพื่อเข้าไปแก้ไข ผ                                                                                                    | ลการเรียบหรือคะแบนสอบของแต่ละคน                                                              |                        |
| คล็กเลือก "นักศึกษา" เพื่อเข้าไปแก้ไข ผ<br>รหัสนักศึกษา                                                                                                    | ลการเรียนหรือคะแนนสอบของแต่ละคน<br>นักศึกษา                                                  | เกรด(ครูผู้สอน)        |
| คล็กเลือก "มักศึกษา" เพื่อเข้าไปแก้ไข ผ<br>รหัสนักศึกษา<br>6121020087                                                                                                    | ลการเรียนหรือคะแนนสอบของแต่ละคน<br>มักศึกษา<br>นาย                                           | เกรด(ครูผู้สอน)        |
| ดล็กเลือก "บักศึกษา" เพื่อเข้าไปแก้ไข ผ<br>รหัสนักศึกษา<br>6121020087<br>62201020001                                                                                                    | มการเรียบหรือคะแบนสอบของแต่ละคม<br>มักศึกษา<br>มาย<br>มาย                                    | ເກรด(ครูผู่สอน)        |
| <mark>คลักเดือก "นักศึกษา" เพื่อเข่าไปแก้ไข ผ</mark><br>รหัสนักศึกษา<br>6121020087<br>62201020001<br>62201020002                                                                            | มการเรียนหรือคะแนนสอบของแต่ละคน<br>มักศึกษา<br>มาย<br>มาย<br>มาย                             | เกรด(ครูมู่ต้อน)       |
| <mark>คลักเลือก "นักศึกษา" เพื่อเข้าไปแก้ไข ผ</mark><br>รหัสนักศึกษา<br>6121020087<br>62201020001<br>62201020002<br>62201020003                                                             | ลการเรียบหรือละแบบสอบของแต่ละคม<br>มักศึกษา<br>มาย<br>มาย<br>มาย<br>มาย<br>มาย               | เกรด(ครูญัสอน)         |
| <mark>คลักเลือก "มักศึกษา" เพื่อเข้าไปแก้ไข ผ</mark><br>รหัสมัค <mark>ศึกษา</mark><br>6121020087<br>62201020001<br>62201020002<br>62201020003<br>62201020004                                | ลการเรียบหรือคะแนนสอบของแต่ละคม<br>มักศึกษา<br>มาย<br>มาย<br>มาย<br>มาย<br>มาย               | เกรด(ครูมู่สอน)        |
| <mark>คลักเรือก "มักศึกษา" เพื่อเข้าไปแก้ไข ผ</mark><br>รหัสบัคศึกษา<br>6121020087<br>62201020001<br>62201020002<br>62201020003<br>62201020004<br>62201020005                               | ลการเรียบหรือคะแนนสอบของแต่ละดน<br>มักศึกษา<br>มาย<br>มาย<br>มาย<br>มาย<br>มาย<br>มาย<br>มาย | เกรด(ครูผู้สอม)<br>    |
| <mark>คลักเมือก "มักศึกษา" เพื่อเร่าไปแก้ไข ผ</mark><br>รหัสนักศึกษา<br>6121020087<br>62201020001<br>62201020002<br>62201020003<br>62201020004<br>62201020005<br>62201020005<br>62201020006 | ลการเรียนหรือคะแนนสอบของแต่ละดน<br>มักศึกษา                                                  | (กรด(ครูผู้สอน)<br>    |

## 4. ให้ครูผู้สอนเลือกปุ่ม **"ให้ผ่านทั้งหมด"** เพื่อประเมินผลการเรียนให้นักศึกษา

| »       | ข้อมูลปึงบประมาณ : <mark>2564</mark>   ปีหลักสูตร : <mark>2563</mark>   ภาคเรียน : | 1/2561 AA                                                        |
|---------|------------------------------------------------------------------------------------|------------------------------------------------------------------|
|         | กลุ่มที่สอน/วิชาเรียน: ปวช.3/1 เครื่องมือกล (ปกติ)                                 |                                                                  |
| Đ       | 🗋 ส่งผลการเรียน(เลือกกลุ่มที่สอน) 📑 ส่งผลการเรียนให้งานวัด                         | n                                                                |
| 0       |                                                                                    | 🔿 ส่งผลการเรียนได้ ในข่างวันที่ 01/11/2564 - 04/03/2565 เท่านั้น |
| nil     |                                                                                    |                                                                  |
| M       | ภาคเรียน: 1/2564                                                                   |                                                                  |
| 0E      | ชื่อกลุ่มที่สอน : ปวช.3/1 เครื่องมือกล (:                                          | กติ)                                                             |
|         | กลุ่มที่สอน: 1                                                                     | รายงานการเข้าเรียน สั่งพิมพ์ไบประเมิน สั่งพิมพ์รายงาน            |
| ይ       | ครูผู้สอน :                                                                        |                                                                  |
| T       | <b>รหัสวีชาเรียน</b> : 20000*2001                                                  | รายงานกลุ่มงานวัดผลที่เกี่ยวข้อง(อยู่ระหว่างการพัฒนา)            |
| ٩       | ชื่อวิชาเรียน : กิจกรรมสถานประกอบก                                                 | 5                                                                |
| <b></b> | 🗢 กลับไปยังหน้าแ                                                                   | านการสอบ/บันทึกคะแบบ                                             |
|         |                                                                                    |                                                                  |
|         |                                                                                    |                                                                  |
|         | คลิ๊กเลือก "นักศึกษา" เพื่อเข้าไปแก้ไข ผลการเรียนหรือค                             | แบนสอบของแต่ละคน                                                 |
|         | รหัสนักศึกษา                                                                       | นักดึกษา เกรด(ครูผู้สอม)                                         |
|         | 6121020087                                                                         | שרע                                                              |
|         | 62201020001                                                                        | טרע                                                              |
|         | 62201020002                                                                        | פרע                                                              |
|         | 62201020003                                                                        | מרע                                                              |

## 3. ขั้นตอนการส่งผลการเรียนให้งานวัดผลฯ สำหรับรายวิชากิจกรรมสถานประกอบการ

5. เมื่อครูผู้สอนเลือกปุ่ม "ให้ผ่านทั้งหมด" เรียบร้อย ที่รายชื่อของนักศึกษาจะปรากฏผลการเรียนเป็น (ผ.) ผ่าน ทุก คน ในกรณีนักศึกษาคนใดไม่ผ่านในรายวิชากิจกรรมสถานประกอบการ ครูผู้สอนสามารถเลือกที่ผลการเรียนของ นักศึกษาคนนั้นๆ เพื่อทำการแก้ไขผลการเรียน จาก ผ่าน (ผ.) ให้เป็น ไม่ผ่าน (มผ.)

**ยกตัวอย่างเช่น** นายขวัญเพชร ศรีธาตุ ไม่ผ่านวิชากิจกรรมสถานประกอบการ ให้ครูผู้สอนเลือกที่บริเวณ ผลการเรียน ของนักศึกษา เพื่อแก้ไขผลการเรียน

|                                                                                                    |                                                                                                    | 🥑 ส่งผลการเรียนได้ ในช่วงวันที่ 01/11/2564 - 04/03/2565 เท่านั้น                                                                                                    |  |
|----------------------------------------------------------------------------------------------------|----------------------------------------------------------------------------------------------------|----------------------------------------------------------------------------------------------------|--|
| ภาคเรีย<br>ชื่อกลุ่มที่สะ<br>กลุ่มที่สะ<br>รงไตริชาเรีย<br>ชื่อวิชาเรีย                                                                                                    | มน: 1/2564<br>อน: ปวช.3/1 เครื่องมือกด (ปกติ)<br>อน: 1<br>อน:                                                   | ให้ผ่านทั้งหมด ส่งผดการเรียน<br>รายงานการเข่าเรียน สิ่งพิมพ์ใบประเมิน สิ่งพิมพ์รายงาน<br>รายงานกลุ่มงานวัดผลที่เกี่ยวข้อง(อยู่ระหว่างการพัฒนา)                                                                                                    |  |
| คลิ๊กเลือก "นักศึกษา" เพื่อเข้าไ                                                                                                    | ไปแก้ไข ผลการเรียนหรือคะแนนสอบ                                                                                  | บของแต่ละคน                                                                                                    |  |
| คลิ๊กเลือก "นักศึกษา" เพื่อเช้า<br>รหัสนักศึกษา                                                                                                    | ไปแก้ไข ผลการเรียนหรือคะแนนสอบ<br>นักศึกษ:                                                                      | มระธงแต่ละคน<br>ก                                                                                                    |  |
| <mark>คล็กเลือก "นักดีกษา" เพื่อเข้า"</mark><br>รหัสนักดีกษา<br>6121020087                                                                                                    | ไปแก้ไข ผลการเรียบหรือละแบบสอบ<br>นักศึกษา<br>นาย                                                               | มระองแต่ละคน<br>า                                                                                                    |  |
| <mark>ดลึกเลือก "บักดีกษา" เพื่อเข้า"</mark><br>รหัสบักดีกษา<br>6121020087<br>62201020001                                                                                                    | โปแก้ไข ผลการเรียบหรือละแบบสอบ<br>มักศึกษ<br>นาย<br>นาย                                                         | มของแต่ละคม<br>ก<br>ผ.<br>ผ.                                                                                                    |  |
| <mark>คลิ๊กเลือก "นักศึกษา" เพื่อเร้า"</mark><br>รหัสนักศึกษา<br>6121020087<br>62201020001<br>62201020002                                                                                          | ไปแก้ไข ผลการเรียบหรือกะแบบสอบ<br>มักศึกษ<br>นาย<br>นาย<br>นาย                                                  | มราธงแต่ละคน<br>า<br>                                                                                                    |  |
| <mark>คลิ๊กเลือก "นักศึกษา" เพื่อเร่า"</mark><br>รหัสนักศึกษา<br>6121020087<br>62201020001<br>62201020002<br>62201020002                                                                           | ไปแก้ไข ผลการเรียนหรือคะแนนสอบ<br>ขักศึกษ<br>นาย<br>นาย<br>นาย<br>นาย<br>นาย                                    | มของแต่ละคน<br>n                                                                                                    |  |
| <mark>คลิ๊กเดือก "นักศึกษา" เพื่อเข้า"</mark><br>รหัสนักศึกษา<br>6121020087<br>62201020001<br>62201020002<br>62201020003<br>62201020003                                                            | ไปแก้ไข ผดการเรียบหรือละแบบสอบ<br>จักดีกษา<br>จาย<br>งาย<br>งาย<br>งาย<br>งาย<br>งาย<br>งาย                     | มระรงแต่ละคน<br>n                                                                                                    |  |
| <mark>คลิ๊กเลือก "นักสึกษา" เพื่อเร่า</mark><br>รหัสนักสึกษา<br>6121020087<br>62201020001<br>62201020002<br>62201020003<br>62201020004<br>62201020005                                              | ไปแก้ไข ผลการเรียบหรือละแบบสอบ<br>มักศึกษา<br>มาย<br>มาย<br>มาย<br>มาย<br>มาย<br>มาย<br>มาย<br>มาย              | <mark>лявозийагери оп оп оп оп оп оп оп оп оп оп оп оп оп </mark>                                                                                                    |  |
| <mark>คลิ๊กเมือก "บักสักษา" เพื่อเร่า</mark><br>รงัตบักสักษา<br>6121020087<br>62201020001<br>62201020002<br>62201020003<br>62201020004<br>62201020005<br>62201020006                               | ไปแก้ไข ผลการเรียบหรือคะแบบสอบ<br>มักศึกษา<br>มาย<br>มาย<br>มาย<br>มาย<br>มาย<br>มาย<br>มาย<br>มาย<br>มาย<br>มา | รามาราวมเต้ละคม<br>กา                                                                                                    |  |
| <mark>คลิ๊กเลือก "บักสักษา" เพื่อเล่า</mark><br>รงัตบักศึกษา<br>6121020087<br>62201020001<br>62201020002<br>62201020003<br>62201020004<br>62201020005<br>62201020006<br>62201020006                | ไปแก้ไข ผดการเรียบหรือคะแนนสภา<br>มักศึกษ<br>มาย<br>มาย<br>มาย<br>มาย<br>มาย<br>มาย<br>ม.ศ.<br>มาย<br>ม.ศ.      | งาง<br>ก                                                                                                    |  |
| <mark>ตล็กเลือก "นักศึกษา" เพื่อเว่า"</mark><br>รหัสนักศึกษา<br>6121020087<br>62201020001<br>62201020002<br>62201020003<br>62201020004<br>62201020005<br>62201020006<br>62201020008<br>62201020008 | ไปแก้ไข ผดการเรียบเรือดะแนมสอบ<br>มักศึกษ<br>มาย<br>มาย<br>มาย<br>มาย<br>มาย<br>มาย<br>มาย<br>มาย<br>มาย<br>มาย | нальянаяни<br>лалоникания<br>лалоникания<br>лалон |  |

| »  | ข้อมูลปึงบประมาณ : 2564   ปีหลักสูตร : 2563   ภาคเรียน :   | 1/2561 AA                                                                      |
|----|------------------------------------------------------------|--------------------------------------------------------------------------------|
|    | กลุ่มที่สอน/วิชาเรียน: ปวช.3/1 เครื่องมือกล (ปกติ)         |                                                                                |
| Ð  | 🗋 ส่งผลการเรียน(เลือกกลุ่มที่สอน) 📑 ส่งผลการเรียนให้งานวัด | AN                                                                             |
| 0  |                                                            |                                                                                |
| ni |                                                            | <ul> <li>สงผลการเรียนโด ในขวงวนที่ 01/11/2564 - 04/03/2565 เท่านั้น</li> </ul> |
| M  | ภาคเรียน: 1/2564                                           |                                                                                |
| ØE | ขื่อกลุ่มที่สอน :   ปวช.3/1 เครื่องมือกล (                 | ไห้ผ่านทั้งหมด ส่งผลการเรียน                                                   |
| Q  | กลุ่มที่สอน: 1                                             | รายงานการเข้าเรียน ตั้งพิมพ์ใบประเมิน ตั้งพิมพ์รายงาน                          |
| 2  | ครูผู้สอน :                                                |                                                                                |
| T  | รหัสวิชาเรียน :   20000*2001                               | (การสารายาร์) (การสารายาร์) (การสารายาร์) (การสารายาร์)                        |
| 2  | ชื่อวิชาเรียน : กิจกรรมสถานประกอบเ                         | 15                                                                             |
| -  | <table-cell-rows> กลับไปยังหน้าแ</table-cell-rows>         | หนการสอบ/มันทึกคะแบบ                                                           |
|    |                                                            |                                                                                |
|    |                                                            |                                                                                |
|    | คลิ๊กเลือก "นักศึกษา" เพื่อเข้าไปแก้ไข ผลการเรียนหรือค     | ะแนนสอบของแต่ละคน                                                              |
|    | รหัสนักศึกษา                                               | นักศึกษา                                                                       |
|    | 6121020087                                                 | אוא.                                                                           |
|    | 62201020001                                                | н.                                                                             |
|    | 62201020002                                                | н.                                                                             |
|    | 62201020003                                                | <u>4.</u>                                                                      |

## 3. ขั้นตอนการส่งผลการเรียนให้งานวัดผลฯ สำหรับรายวิชากิจกรรมสถานประกอบการ

เมื่อครูผู้สอนทำการประเมินผลการเรียนรายวิชากิจกรรมสถานประกอบการเสร็จเรียบร้อย ให้ครูผู้สอนเลือกปุ่ม
 "ส่งผลการเรียน" เพื่อทำการส่งผลการเรียนให้กับทางงานวัดผลฯ

| ලේ                               | วิทยาลัยเทคนิคสระบุรี (DEMO)                                                                                                    |                                                                                                    | 🚍 เทย 🖾 🥥 สุรทัด นุญโสภณ 🗸 |
|----------------------------------|----------------------------------------------------------------------------------------------------|----------------------------------------------------------------------------------------------------|----------------------------|
| »                                | ข้อมูลปังบประมาณ : 2564   ปีหลักสูตร : 2563   ภาคเรียน :                                                                                                    | 1/2564 AA                                                                                                    |                            |
|                                  | กลุ่มที่สอน/วิชาเรียน: ป่วช.3/1 เครื่องมือกล (ปกติ)<br>🗅 ส่งผลการเรียน(เดือกกลุ่มที่สอบ) 📄 ส่งผลการเรียนให้งานวิ                                                  | 140                                                                                                    |                            |
| <ul> <li>✓</li> <li>✓</li> </ul> |                                                                                                    | (2) ส่งผลการเรียนได้ ในช่วงวันที่ 01/11/2564 - 04/03/2565 เท่านั้น                                                                                                    |                            |
|                                  | ภาคเรียน : 1/2564<br>ชื่อกลุ่มที่สอน : ป่วน.3/1 เครื่องมือกด<br>กลุ่มที่สอน : 1<br>ครูผู้สอน :<br>รหัสริษาเรียน : 20000*2001<br>ชื่อริษาเรียน : กิจกรรมสถานประกอบ | (ปกติ)<br>(ปกติ)<br>รายงานการเข้าเรียน สั่งพิมพร์เนประเมิน สั่งพิมพร์รายงาน<br>(รายงานกลุ่นงานวัดผลที่เกี่ยวข้อง(อยู่ระหว่างการพัฒนา)<br>การ<br>เผนการขอน/มันทึกคะแบน |                            |
|                                  | ดลึกเลือก "นักศึกษา" เพื่อเข้าไปแก้ไข ผลการเรียนหรือ<br>รนัยบัดสึกษา                                                                                              | มักธิ์กษา<br>มักธิ์กษา                                                                                                    | (กรด(คระโสอาเ)             |
|                                  | 6121020087                                                                                                    | פרע                                                                                                    | L.N.                       |
|                                  | 62201020001                                                                                                    | טרע                                                                                                    | н.                         |
|                                  | 62201020002                                                                                                    | นาย                                                                                                    | н.                         |
|                                  | 62201020003                                                                                                    | นาย                                                                                                    | N.                         |

 หลังจากส่งผลการเรียนเสร็จเรียบร้อย ครูผู้สอนสามารถดำเนินการพิมพ์รายงานต่างๆ ส่งให้งานวัดผลฯ ตามที่ วิทยาลัยกำหนด โดยครูผู้สอนสามารถศึกษาขั้นตอนการพิมพ์รายงานให้งานวัดผลฯ ได้จากคู่มือ "ขั้นตอนการพิมพ์ รายงานให้งานวัดผลสำหรับครูผู้สอน"

กรณีที่ครูผู้สอนต้องการแก้ไขผลการประเมินครูผู้สอนสามารถดึงผลการเรียนกลับมาแก้ไขได้ โดยจะต้องอยู่ในช่วง ระยะเวลาการส่งผลการเรียนเท่านั้น หากเกินจากช่วงระยะเวลาการส่งผลการเรียนครูผู้สอนจะต้องติดต่องานวัดผลฯ ทั้งนี้ครูผู้สอนสามารถศึกษาขั้นตอนการดึงผลการเรียนกลับมาแก้ไขได้จากคู่มือ "ขั้นตอนการดึงผลการเรียนกลับมา แก้ไขในกรณีที่อยู่ในช่วงระยะเวลาส่งผลการเรียนของงานวัดผลฯ"

| »                     | ข้อมูลปึงบประมาณ : <mark>2564</mark>   ปีหลักสูตร : <mark>2563</mark>   ภาคเรียน :                                                                | 1/2564 AA                                                                                                    |                 |
|-----------------------|----------------------------------------------------------------------------------------------------|----------------------------------------------------------------------------------------------------|-----------------|
|                       | กลุ่มที่สอน/วิชาเรียน: ปวช.3/1 เครื่องมือกล (ปกติ)                                                                                                |                                                                                                    |                 |
| Ð                     | 🗋 ส่งผลการเรียน(เลือกกลุ่มที่สอน) 📲 ส่งผลการเรียนให้งานวั                                                                                         | NA                                                                                                    |                 |
| ø<br>all              |                                                                                                    | 🕗 ส่งผลการเรียนได้ ในช่วงวันที่ 01/11/2564 - 04/03/2565 เท่านั้น                                                                                                    |                 |
| 2<br>2<br>2<br>2<br>2 | ภาคเรียน : 1/2564<br>ชื่อกลุ่มที่สอน : ป่วช.3/1 เครื่องมือกด<br>กลุ่มที่สอน :<br>ๆรหัตวิชาเรียน : 20000*2001<br>ชื่อวิชาเรียน : กิจกรรมสถานประกอบ | ปกติ)<br>ไห้ผ่านทั้งหมด ดังกลับเพื่อแก้ไข<br>รายงานการเข้าเรียน ตั้งพิมพ์ไบประเบิน ตั้งพิมพ์รายงา<br>วศ.1(รายกลุ่ม)<br>าาร<br>ว <i>ผ.2/3</i> ประกาศผลผู้มีผลการเรียน ศูนย์ (0),ม.ส และ ม.ศ.<br>เหนการสอน/ปันทึกละแนน<br>รายงานกลุ่มงานวัดผลที่เกี่ยวข้อง(อยู่ธะหว่างการพัฒนา) | 7               |
|                       | คลิ๊กเลือก "มักศึกษา" เพื่อเช้าไปแก้ไข ผลการเรียนหรือ                                                                                             | ะแบบสอบของแต่ละคน                                                                                                    |                 |
|                       | รหัสนักศึกษา                                                                                                    | นักศึกษา                                                                                                    | เกรด(ครูผู้สอน) |
|                       | 6121020087                                                                                                    | טרע                                                                                                    | 11.FI.          |

## 4. ขั้นตอนการส่งผลการเรียนให้งานวัดผลฯ สำหรับรายวิชากิจกรรมเสริมหลักสูตร

**แจ้งเพื่อทราบ**: การส่งผลการเรียนรายวิชากิจกรรมเสริมหลักสูตร (ประกอบด้วยวิชากิจกรรมองค์การวิชาชีพ, กิจกรรมลูกเสือวิสามัญ และ กิจกรรมส่งเสริมคุณธรรม จริยธรรม) ให้งานวัดผลฯ นั้น ครูผู้สอนไม่ต้องสร้างแผนการ สอน กำหนดหน่วยการสอน และบันทึกคะแนน เนื่องจากการประเมินผลรายวิชากิจกรรมเสริมหลักสูตร จะประเมินผล การเช็คชื่อนักศึกษาเข้าร่วมกิจกรรมหน้าเสาธง กิจกรรมกลางวิทยาลัย และกิจกรรมองค์การวิชาชีพ/ลูกเสือ

ทั้งนี้นักศึกษาจะต้องมีผลการเซ็คชื่อเข้าร่วมกิจกรรมทั้ง 3 กิจกรรมมากกว่าหรือเท่ากับเกณฑ์ที่ทางงานกิจกรรมของ วิทยาลัยกำหนด หากผลการเซ็คชื่อเข้าร่วมกิจกรรมใดกิจกรรมหนึ่งของนักศึกษาน้อยกว่าเกณฑ์ที่งานกิจกรรมกำหนด จะทำให้ผลการประเมินวิชาผลกิจกรรมเสริมหลักสูตรของนักศึกษาคนนั้น "ไม่ผ่าน" โดยครูผู้สอนสามารถทำ ประเมินผลและส่งผลการเรียนรายวิชากิจกรรมเสริมหลักสูตรได้ตามขั้นตอนต่อไปนี้

#### ขั้นตอน ประเมินผลและส่งผลการเรียน วิชากิจกรรมสถานประกอบการ

1. ให้ครูผู้สอนเลือกปุ่ม **"แผนการสอน/บันทึกคะแนน/บันทึกหลังการสอน"** ในหน้าจอหลัก (Dashboard)

| 10 ເຫັດທີ່ລ                   | เประจำวันที่ วันพุธ 16 กุมภา<br>ถือกรรมหม้วยสาธงและโฮ                                 | <b>จันธ์ 2565</b>                                 |                                                 |                                                     |                                           |                  | -                                                                                         |
|-------------------------------|---------------------------------------------------------------------------------------|---------------------------------------------------|-------------------------------------------------|-----------------------------------------------------|-------------------------------------------|------------------|-------------------------------------------------------------------------------------------|
| ראכויבעיבר                    | างการมหน แพ กองและ เอ                                                                 | างม<br>มนน้าเสาธง" คือ 07:                        | 30-12:30 y. <b>ใ</b> นแ                         | ต่ละวันเท่านั้น                                     |                                           |                  |                                                                                           |
| รพัสกลุ่ม<br>เรียน            | กลุ่มเรียน                                                                            | ครูที่ปรึกษาหลัก                                  | ครูที่ปรึกษา<br>ร่วม                            | เช็คชื่อหน้าเสาธง                                   | เช็คชื่อโฮ<br>มรูม                        | บันทึกโฮ<br>มรูม | ເພື່ອ รับวัดขึ้นโควิด-19แล้ว 2 ເข็ม                                                       |
| 643010104                     | ปวส.1/4 เทคนิคยานยนต์<br>(ทวิภาคี)                                                    |                                                   |                                                 | ปี ไม่ต้องเช็คชื่อ(โดยวิทยาลัยฯหรือเหตุ<br>ผลอื่นๆ) | 🕕 ไม่มีกิจกรรม                            | โฮมรูม           | บระวดการรบวดชนเควด-19                                                                     |
| 633010104                     | ปวส.2/1 เทคนิดยานยนด์ (ม.6                                                            |                                                   |                                                 | ปี ไม่ต้องเช็คชื่อ(โดยวีทยาลัยฯหรือเหตุ<br>ผลอื่นๆ) | 🕕 ไม่มีกิจกรรม                            | โซมรูม           | 💬 แช่ท<br>🏝 การตรวจสอบการปฏิบัติงานของครูผู้สอน                                           |
| 🟉 เช็คชื่อ                    | ข้าเรียนรายวิชา                                                                       |                                                   |                                                 | คลิ๊กสัญลักษณ์ 💭                                    | เพื่อบันทึกหลังเ                          | าารสอน           | 🔓 การตรวจสอบการปฏิบัติงานครูที่ปรึกษา                                                     |
| ระยะเวลา "                    | เช็คชื่อเข้าเรียนรายวิชา" คือ (                                                       | 8:00-20:00 น. ในแต่ะ                              | าะวันเท่านั้น                                   |                                                     |                                           |                  | III การเกม (บันทึกคระแบบ (บันทึกหลังการสม<br>l= แผนการสุดบ (บันทึกคระแบบ (บันทึกหลังการสม |
| คาบเรียน                      | รหัสวิชาเรียน ชื่อวิชาเรียน                                                           | 4                                                 | ชื่อกลุ่มที่สอน                                 | เ กลุ่ม สถ                                          | กานะการเช็คชื่อ                           |                  |                                                                                           |
| ระยะเวลา "<br>คามเรียน<br>6-7 | เชคชอเข้าเรียนรายวิชา" คือ 1<br>รหัสวิชาเรียน ชื่อวิชาเรียน<br>30000-2001 กิจกรรมองค์ | 8:00-20:00 น. ในแต่ส<br>(1)<br>1) มารวิชาชีพ 1 10 | ะรับแห่วบับ<br>ชื่อกลุ่มที่สอบ<br>5 ปวส.1/4 เทค | เ กลุ่ม สถ<br>นิดยานยนต์ (ทวีภาคี) 4 <b>(</b>       | าานะการเช็คชื่อ<br>) ยังไม่ถึงเวลาให้เชื่ | าข้อ             | }่⊟ แผนการสอน/บันทึกตะแนน,<br>✔ ส่งผลการเรียนไห้                                          |

 ทำการเลือกรายวิชา "กิจกรรมเสริมหลักสูตร (กิจกรรมองค์การวิชาชีพ, กิจกรรมลูกเสือวิสามัญ และ กิจกรรม ส่งเสริมคุณธรรม จริยธรรม) "ที่ครูผู้สอนต้องการประเมินผลและส่งผลกาเรียนให้งานวัดผลา

**หมายเหตุ** ครูผู้สอนสามารถตรวจสอบสถานะการส่งผลการเรียนในแต่ละรายวิชาได้จากคอลัมน์สุดท้ายของแต่ละวิชา หากส่งผลการเรียนเรียบร้อย สถานะการส่งผลการเรียนจะเป็น **"ส่งผลการเรียนแล้ว**" หากยังไม่ได้ดำเนินการส่งผล การเรียน สถานะการส่งผลการเรียนจะเป็น **"ไม่ได้ส่งผลการเรียน"** 

| 🚯 การแสดงข้อมูลขึ้น | เอยู่กับภาคเรียนที่เดือก โปรด       | ดรวจสอบภาคเรียน : 2/ | 2564       |               |                                                 |           | สถานะ | ะ การส่งผลกา                             | รเรีย |
|---------------------|-------------------------------------|----------------------|------------|---------------|-------------------------------------------------|-----------|-------|------------------------------------------|-------|
| รหัสกลุ่มเรียน      | ชื่อกลุ่มที่สอน                     | กลุ่มที่สอน          | ปีหลักสูดร | รหัสวิชาเรียน | ชื่อวิชาเรียน                                   | ครูผู้สอน | 쌸     |                                          |       |
| Q                   |                                     | Q                    | Q          | Q             | ) (Q                                            | Q         |       | Q                                        | Q     |
| 643010101           | ปวส.1/1 เทคนิคยาน<br>ยนด์ (ปกติ)    | 1                    | 2563       | 30101-2004    | งานเขียนแบบขึ้นส่วนเครื่องกล<br>ด้วยคอมพิวเตอร์ |           | 22    | อนุมัติผลการเรียน<br>แล้ว                | Q     |
| 643010103           | ปวส.1/3 เทคนิคยาน<br>ยนด์ (ปกติ)    | 3                    | 2563       | 30101-2005    | งานส่งถ่ายกำลัง                                 |           | 21    | 오 ส่งผลการเรียนแล้ว                      | Q     |
| 643010103           | ปวส.1/3 เทคนิคยาน<br>ยนด์ (ปกติ)    | 3                    | 2563       | 30101-2004    | งานเขียนแบบขึ้นส่วนเครื่องกล<br>ด้วยคอมพิวเตอร์ |           | 21    | O ยังไม่ได้สร้างหน่วย<br>การสอน          | Q     |
| 643010104           | ปวส.1/4 เทคนิคยาน<br>ยนด์ (ทวิภาคี) | 4                    | 2563       | 30101-2101    | งานระบบเครื่องยนต์ควบคุมด้วย<br>อิเล็กทรอนิกส์  |           | 16    | 😳 ยังไม่ได้สร้างหน่วย<br>การสอน          | Q     |
| 2 543010104         | ปวส.1/4 เทคนิคยาน<br>ยนด์ (ทวิภาคี) | 4                    | 2563       | 30000-2001    | กิจกรรมองค์การวิชาชีพ 1                         |           | 16    | 🛇 กลุ่มวิชากิจกรรม                       | Q     |
| 643010104           | ปวส.1/4 เทคนิคยาน<br>ยนต์ (ทวิภาคี) | 4                    | 2563       | 30101-2102    | งานไฟฟ้ายานยนด์                                 |           | 16    | บันทึกคะแนนยังไม่<br>ดรบ <u>ทก</u> หน่วย | Θ     |

## 4. ขั้นตอนการส่งผลการเรียนให้งานวัดผลฯ สำหรับรายวิชากิจกรรมเสริมหลักสูตร

 ระบบจะแสดงรายชื่อนักศึกษา พร้อมทั้งผลการเช็คชื่อนักศึกษาเข้าร่วมในแต่ละกิจกรรม โดยการประเมินผลวิชา กิจกรรมเสริมหลักสูตร (กิจกรรมองค์การวิชาชีพ, กิจกรรมลูกเสือวิสามัญ และ กิจกรรมส่งเสริมคุณธรรม จริยธรรม) นั้น จะทำการประเมินจากข้อมูลการเช็คชื่อ 3 ส่วนดังต่อไปนี้

- 3.1 ข้อมูลการเช็คชื่อเข้าร่วมกิจกรรมหน้าเสาธง จากครูที่ปรึกษา
- 3.2 ข้อมูลการเช็คชื่อเข้าร่วมกิจกรรมกลางวิทยาลัย จากครู/เจ้าหน้าที่ผู้รับผิดชอบกิจกรรมรวมวิทยาลัย
- 3.3 ข้อมูลการเช็คชื่อเข้าร่วมกิจกรรมองค์การวิชาชีพ/ลูกเสือ จากครูผู้สอนรายวิชา

โดยนักศึกษาจะต้องมีผลการเช็คชื่อเข้าร่วมกิจกรรมทั้ง 3 กิจกรรมมากกว่าหรือเท่ากับเปอร์เซ็นต์ที่ทางงานกิจกรรมของ วิทยาลัยกำหนดไว้ หากผลการเช็คชื่อเข้าร่วมกิจกรรมใดกิจกรรมหนึ่งของนักศึกษาน้อยกว่าเปอร์เซ็นต์ที่งานกิจกรรม กำหนดไว้ จะทำให้ผลการประเมินวิชากิจกรรมเสริมหลักสูตรของนักศึกษานั้น "ไม่ผ่าน" หมายเหตุ หากครูผู้สอนต้องการปรับปรุงผลการเรียนของนักศึกษาสามารถดำเนินการได้ดังนี้

1. ปรับปรุงผลการเรียนนักศึกษา**ทั้งกลุ่มเรียน** ให้เลือกเครื่องหมาย 🔗 หรือ 😥 บริเวณด้านบนข้างหัวข้อ การประเมิน เพื่อปรับปรุงผลการเรียนนักศึกษาทั้งกลุ่มเรียน

 ปรับปรุงผลการเรียนนักศึกษารายบุคคล ให้เลือกในช่อง "สถานะ" ผลการประเมินของแต่ละกิจกรรม ของนักศึกษาคนนั้นๆ

หลังจากประเมินผลเสร็จเรียบร้อย ให้ครูผู้สอนดำเนินการส่งผลการเรียนให้งานวัดผลฯ ทันที หากครูผู้สอนไม่ทำการส่ง การเรียนทันทีหลังจากประเมินผล ระบบจะไม่สามารถทำการบันทึกผลการประเมินที่ครูผู้สอนทำการประเมินได้ เนื่องจากระบบจะคำนวณผลการเช็คชื่อตามข้อมูลการเช็คชื่อจริง ดังนั้นหากครูผู้สอนออกจากหน้าการประเมินก่อน ส่งผลการเรียน ข้อมูลการประเมินจะกลับไปเป็นรูปแบบเดิมก่อนที่ครูผู้สอนจะทำการปรับปรุงผลประเมิน

|    | กลุ่มที่ส      | อน/วิชาเรียน: | ปวส.1/4 เทคนิคยานข | บนด์ (ทวิภาคี)           |         |                 |                           |                     |                  |                                                         |             |       |             |           |              |
|----|----------------|---------------|--------------------|--------------------------|---------|-----------------|---------------------------|---------------------|------------------|---------------------------------------------------------|-------------|-------|-------------|-----------|--------------|
| Dı | เลือกกลุ่มที่ส | อน 🗋 แต       | นการสอน 📑 ประ      | เมินผลการเข้าร่วมกิจกรรม |         |                 |                           |                     |                  |                                                         |             |       |             |           |              |
|    |                |               |                    |                          |         |                 |                           | ชื่อออ่าเพื่ออา     |                  | ดขวายนต์ (หรือวดี) ออ่าเพื่สอน                          | · A         |       |             |           |              |
|    |                |               |                    |                          |         | ครู             | ผู้สอนท์                  | 1 1(สอนหลัก)        | ): 30000-2001: / | าอาเออนด์ (ทรภาค) กลุ่มที่สอน<br>โจกรรมองค์การวิชาชีพ 1 | . 4         |       |             |           |              |
|    |                |               |                    |                          |         |                 |                           |                     |                  |                                                         |             |       |             |           |              |
|    |                |               |                    |                          |         | -               | *                         |                     | a                |                                                         |             |       |             |           |              |
|    |                |               |                    | ดำอุธินาย: การต          | สงผลการ | เรยน<br>เกิลกรร | สง <sup>.</sup><br>มต่างๆ | พมพ เบบระเ          | มน สงพมพร        | ายงาน ยอนกลบ<br>In 🗙 :ใน้ห่านทั้งหมด 🐼 :ไม่ใช่          | น้ผ่านทั้งเ | ue    |             |           |              |
|    |                |               |                    |                          |         |                 |                           |                     |                  |                                                         |             | 80.00 | an in stars |           |              |
|    | ลำดับที่       | รปภาพ         | รหัสบักศึกษา       | ชื่อ-สกุด                |         | ເຕົ້ນ           | มา                        | มหนาเสาธง<br>ร้อยละ | สถานะ(80)        | สถานะ(80)                                               | ເດັ້ນ       | กากร  | ร้อยคะ      | สถานะ(80) | เกรด(ครผัสอเ |
|    | 1              |               | 64301010081        | บาย                      |         | 7               | 4                         | 57.14               | ไม่ผ่าน          | ไม่ผ่าน                                                 | 26          | 26    | 100         | ผ่าน      | ы.           |
|    |                |               |                    |                          |         |                 |                           |                     |                  |                                                         |             |       |             |           |              |
|    | 2              |               | 64301010082        | นาย                      |         | 7               | 4                         | 57.14               | ไม่ผ่าน          | ไม่ผ่าน                                                 | 26          | 26    | 100         | ผ่าน      | ы.           |
|    | 3              | 0             | 64301010083        | นาย                      |         | 7               | 4                         | 57.14               | ไม่ผ่าน          | ไม่ผ่าน                                                 | 26          | 26    | 100         | ผ่าน      | ы.           |
|    | 4              |               | 64301010084        | นาย                      |         | 7               | 4                         | 57.14               | ไม่ผ่าน          | ไม่ผ่าน                                                 | 26          | 26    | 100         | ผ่าน      | ы.           |
|    | 5              |               | 64301010085        | וזכו                     |         | 7               | 4                         | 57 14               | ไม่ต่อม          | ไม่ผ่าน                                                 | 26          | 26    | 100         | sizu      | 61.          |
|    | 5              |               | 04501010005        |                          |         | '               | 4                         | 57.14               | LAPITA           | LAPI IM                                                 | 20          | 20    | 100         | 111       |              |
|    | 6              | 6             | 64301010086        | นาย                      |         | 7               | 4                         | 57.14               | ไม่ผ่าน          | ไม่ผ่าน                                                 | 26          | 26    | 100         | ผ่าน      | ы.           |
|    |                |               |                    |                          |         |                 |                           |                     |                  | N                                                       |             |       |             |           |              |

## 4. ขั้นตอนการส่งผลการเรียนให้งานวัดผลฯ สำหรับรายวิชากิจกรรมเสริมหลักสูตร

 หลังจากประเมินเสร็จเรียบร้อยแล้ว ให้ครูผู้สอนเลือกปุ่ม "ส่งผลการเรียน" เพื่อทำการส่งผลการเรียนให้งานวัดผล โดยครูผู้สอนจะสามารถส่งผลการเรียนได้ก็ต่อเมื่ออยู่ในช่วงระยะเวลาที่งานวัดผลฯ กำหนด ทั้งนี้สามารถสังเกตได้จาก ปุ่มส่งผลการเรียนโดยปุ่มส่งผลการเรียนจะเป็นสีแดง สงผลการเรียน เรูผู้สอนจึงจะสามารถส่งผลการเรียนได้

**หมายเหตุ** หลังครูผู้สอนทำการประเมินผลการเรียนเสร็จเรียบร้อย ให้ทำการส่งผลการเรียนให้งานวัดผลทันที

|           |            |              |                   |               | į        | ชื่อกลุ่มที่สอเ   | เ: ปวส.1/4 เทคนิด | ายานยนด์ (ทวิภาคี) กลุ่มที่สอน | : 4        |        |             |           |                |
|-----------|------------|--------------|-------------------|---------------|----------|-------------------|-------------------|--------------------------------|------------|--------|-------------|-----------|----------------|
|           |            |              |                   | ครู           | หู้สอนท์ | ที่ 1(สอนหลัก     | : 30000-2001: ก   | จกรรมองค์การวิชาชีพ 1          |            |        |             |           |                |
|           |            |              | _                 |               |          |                   |                   |                                |            |        |             |           |                |
|           |            |              | a                 | ึ่งผลการเรียน |          | 4 Jss             | มิน สั่งพิมพ์รา   | ยองาน ย้อนกลับ                 |            |        |             |           |                |
|           |            |              | ดำอธิบาย: การดำนว | นจำนวนกิจกรร  | สมต่าง   | ) คดเป็นร้อย<br>- | ละจากการเชิดชื่อ  | 🛇 :ให้ผ่านทั้งหมด 🕄 :ไม่ใเ     | ไผ่านทั้งห | เมด    |             |           |                |
|           |            |              |                   |               | กิจกรร   | รมหน้าเสาธง       | 00                | ຄິຈຄรรมรวม 🤣 😢                 |            | กิจกระ | รมห้องเรียน | o 0       |                |
| ล่าดับที่ | รูปภาพ     | รหัสนักศึกษา | ชื่อ-สกุล         | ເດັ່ນ         | มา       | ร้อยละ            | สถานะ(80)         | สถานะ(80)                      | เด็ม       | มา     | ร้อยคะ      | สถานะ(80) | เกรด(ครูผู้สอน |
| 1         | $\bigcirc$ | 64301010081  | บาย               | 7             | 4        | 57.14             | ผ่าน              | ผ่าน                           | 26         | 26     | 100         | ผ่าน      | н.             |
| 2         | (7)        | 64301010082  | นาย               | 7             | 4        | 57.14             | ผ่าน              | ผ่าน                           | 26         | 26     | 100         | ผ่าน      | ы.             |
| 3         | 0          | 64301010083  | บาย               | 7             | 4        | 57.14             | ผ่าน              | ผ่าน                           | 26         | 26     | 100         | ผ่าน      | ы.             |
| 4         | 0          | 64301010084  | บาย               | 7             | 4        | 57.14             | ผ่าน              | ผ่าน                           | 26         | 26     | 100         | ผ่าน      | ы.             |
| 5         | 0          | 64301010085  | บาย               | 7             | 4        | 57.14             | ผ่าน              | ผ่าน                           | 26         | 26     | 100         | ผ่าน      | н.             |
|           |            |              |                   |               |          |                   |                   |                                |            |        |             |           |                |

5. ระบบจะทำการแสดงข้อมูล 2 ส่วนดังต่อไปนี้

5.1 ส่วนด้านบน ระบบจะแสดงข้อมูลพื้นฐานรายวิชา พร้อมทั้งแสดง ปุ่ม "ส่งผลการเรียน" และปุ่มพิมพ์ รายงาน/เอกสารต่างๆ ที่จะต้องส่งงานวัดผลฯ

5.2 ส่วนด้านล่าง ระบบจะแสดงรายชื่อนักศึกษาพร้อมทั้งผลการประเมินของนักศึกษาทุกคนในกลุ่มเรียน หาก ครูผู้สอนต้องการแก้ไขผลการประเมินสามารถเลือกชื่อของนักศึกษาคนนั้นๆ เพื่อทำการแก้ไขผลการประเมิน

|                                                                                                    |                                                                                                    | 🋗 ส่งผลกา                                                           | รเรียนได้ ในช่วงวันที่ 22/02/256                                           | 5 - 23/02/2565 เท่านั้น                                            |                                                                  |                                                                 |
|----------------------------------------------------------------------------------------------------|----------------------------------------------------------------------------------------------------|---------------------------------------------------------------------|----------------------------------------------------------------------------|--------------------------------------------------------------------|------------------------------------------------------------------|-----------------------------------------------------------------|
|                                                                                                    | ภาคเรียน: 2/2564<br>ชื่อกลุ่มที่สอน: ปวส.1/4 เทคเร็<br>กลุ่มที่สอน: 4<br>ครูผู้สอน:<br>รหัสริชาเรียน: 30000-2001<br>ชื่อวิชาเรียน: กิจกรรมองค์กา | มิตยานยนต์ (ทริภาดี)<br>ารรีชาชีพ 1<br>อังหน้าแคนการสอน/มันทึกคะแนน | ส่งผลการเรียน<br>รายงานการเข้าเรียน<br>อวท.ดดี (แนวนอน)<br>ตั้งหันหร้ายงาน | บประเมินผลการเข้าร่วมกิจกร                                         | รรม(วิชาทิจกรรม) รายงานผลการ                                     | เข้าร่วมกิจกรรม(วิชากิจกรรม)                                    |
|                                                                                                    |                                                                                                    |                                                                     |                                                                            |                                                                    |                                                                  |                                                                 |
| คลั๊กเลือก "บักศึกษ                                                                                                    | า" เพื่อเข้าไปแก้ไข ผลการเรีย                                                                                                    | บหรือคะแนนสอบของแต่ละคน                                             |                                                                            |                                                                    |                                                                  |                                                                 |
| <b>คลั๊กเลือก °นักดีกษ</b> า<br>รหัสนักดีกษา                                                                                                 | า" เพื่อเข้าไปแก้ไข ผลการเรียง<br>มักศึกษา                                                                                                    | นหรือคะแนนสอบของแต่ละคน                                             | กิจกรรมหน่าเสาธง                                                           | กิจกรรมรวม                                                         | กิจกรรมห้องเรียน                                                 | เกรด(ครูผู้สอน)                                                 |
| <mark>ดลักเมือก "นักศึกษา</mark><br>รหัสนักศึกษา<br>64301010081                                                                              | า" เพื่อเข้าไปแก้ไข ผลการเรียง<br>นักศึกษา<br>มาย                                                                                                | นหรือคะแบนสอบของแต่ละคน                                             | กิจกรรมหน่าเสาธง<br>ผ่าน                                                   | กิจกรรมรวม<br>ผ่าน                                                 | กิจกรรมห้องเรียน<br>ผ่าน                                         | เกรด(ครูผู้สอน)<br>พ.                                           |
| <mark>ดตั๊กเลือก "บักดีกษา</mark><br>รหัสนักศึกษา<br>64301010081<br>64301010082                                                              | า" เพื่อเข้าไปแก้ไข ผลการเรียก<br>นักศึกษา<br>มาย<br>มาย                                                                                         | บหรือคะแบบสอบของแต่ละคน                                             | ก็จกรรมหน้าเสาธง<br>ผ่าน<br>ผ่าน                                           | กิจกรรมรวม<br>ผ่าน<br>ผ่าน                                         | กิจกรรมห่องเรียน<br>ผ่าน<br>ผ่าน                                 | เกรด(ครูผู้สอม)<br>ผ.<br>ผ.                                     |
| <mark>คลักเลือก "นักศึกษา</mark><br>รหัสนักศึกษา<br>64301010081<br>64301010082<br>64301010083                                                | า" เพื่อเข้าไปแก้ไข ผงการเรียก<br>นักศึกษา<br>มาย<br>มาย<br>มาย                                                                                  | นหรือคะแนนสอบของแต่ละคน<br>                                         | กิจกรรมหน่าเสาธง<br>ห่าน<br>ห่าน<br>ผ่าน<br>ผ่าน                           | กิจกรรมรวม<br>ผ่าน<br>ผ่าน<br>ผ่าน                                 | กิจกรรมห่องเรียน<br>ผ่าน<br>ผ่าน<br>ผ่าน                         | เกรด(ครูผู้สอม)<br>พ.<br>พ.<br>พ.                               |
| <mark>จลักเลือก "บักลึกษา</mark><br>รหัสบักศึกษา<br>64301010081<br>64301010082<br>64301010083<br>64301010084                                 | า" เพื่อเข้าไปแก้ไข ผดการเรียก<br>มักศึกษา<br>มาย<br>มาย<br>มาย<br>มาย<br>มาย                                                                    | บหรือคะแบบสอบของแต่ละคน<br>                                         | ก็จกรรมหน้าเสาธง<br>ผ่าน<br>ผ่าน<br>ผ่าน<br>ผ่าน<br>ผ่าน                   | กิจกรรมรวม<br>ผ่าน<br>ผ่าน<br>ผ่าน<br>ผ่าน                         | กิจกรรมห้องเรียน<br>ผ่าน<br>ผ่าน<br>ผ่าน<br>ผ่าน                 | เกรด(ครูมู่สอม)<br>ผ.<br>ผ.<br>ผ.<br>ผ.                         |
| <mark>คลักเลือก "บักตีกษา</mark><br>รหัสบักศึกษา<br>64301010081<br>64301010082<br>64301010083<br>64301010084<br>64301010085                  | า" เพื่อเข้าไปแก้ไข ผลการเรียก<br>มักศึกษา<br>มาย<br>มาย<br>มาย<br>มาย<br>มาย<br>มาย<br>มาย                                                      | าหรือคะแนนสอบของแต่ละคน<br>                                         | กิจกรรมหน้าเสาธง<br>ผ่าน<br>ผ่าน<br>ผ่าน<br>ผ่าน<br>ผ่าน<br>ผ่าน           | ก็จกรรมรวม<br>ผ่าน<br>ผ่าน<br>ผ่าน<br>ผ่าน<br>ผ่าน                 | กิจกรรมห้องเรียน<br>ผ่าน<br>ผ่าน<br>ผ่าน<br>ผ่าน<br>ผ่าน         | เกรด(ครูมู่สอน)<br>ศ.<br>พ.<br>ผ.<br>ผ.<br>ผ.<br>ผ.             |
| <mark>คลั๊กเลือก "นักศึกษา</mark><br>างััตนักศึกษา<br>64301010081<br>64301010082<br>64301010083<br>64301010084<br>64301010085<br>64301010085 | า" เพื่อเข้าไม่ผภิไข ผลการเรียง<br>มักศึกษา<br>มาย<br>มาย<br>มาย<br>มาย<br>มาย<br>มาย<br>มาย<br>มาย                                              | นหรือคะแนนสอบของแต่ละคน<br>                                         | ก็ลกรรมหน่าเสายง<br>ผ่าน<br>ผ่าน<br>ผ่าน<br>ผ่าน<br>ผ่าน<br>ผ่าน<br>ผ่าน   | กิจกรรมรวม<br>ผ่าน<br>ผ่าน<br>ผ่าน<br>ผ่าน<br>ผ่าน<br>ผ่าน<br>ผ่าน | กิจกรรมห้องเรียน<br>ผ่าน<br>ผ่าน<br>ผ่าน<br>ผ่าน<br>ผ่าน<br>ผ่าน | เกรด(ครูมู่สอน)<br>ม.<br>ม.<br>ม.<br>ม.<br>ม.<br>ม.<br>ม.<br>ม. |

4. ขั้นตอนการส่งผลการเรียนให้งานวัดผลฯ สำหรับรายวิชากิจกรรมเสริมหลักสูตร

 เมื่อครูผู้สอนทำการประเมินผลการเรียนรายวิชากิจกรรมเสริมหลักสูตรเสร็จเรียบร้อย ให้ครูผู้สอนเลือกปุ่ม "ส่งผล การเรียน" เพื่อทำการส่งผลการเรียนให้กับทางงานวัดผลฯ

| 0                                                                                                    |                                                                                                    | 🋗 ส่งผลก                                                                                           | ารเรียนได้ ในช่วงวันที่ 22/02/256                                         | 65 - 23/02/2565 เท่านั้น                                   |                                                   |                                                                                             |                                                       |
|----------------------------------------------------------------------------------------------------|----------------------------------------------------------------------------------------------------|----------------------------------------------------------------------------------------------------|---------------------------------------------------------------------------|------------------------------------------------------------|---------------------------------------------------|---------------------------------------------------------------------------------------------|-------------------------------------------------------|
|                                                                                                    | ภาคเรียน : 2/2564<br>ชื่อกลุ่มที่สอน : ปวส.1/<br>กลุ่มที่สอน : 4<br>ครูปู่สอน :<br>รหัสรัชาเรียน : 30000<br>ชื่อวิชาเรียน : ศิจกรร | 4<br>4 (เทคนิคยานขนต์ (ทวิภาคี)<br>-2001<br>มองศ์การริชาชีพ 1<br>าดับไปยังหน้าแผนการสอน/มันทึกคะแน | ส่งผลการเรียน<br>รายงานการเข้าเรียน<br>ธวทด.๕ (แนวนอน)<br>ตั้งหัมเหรายงาน | ใบประเมินผลการเข้าร่วมกิจกร                                | າລເ(ວິສາກັຈກາວລາ)                                 | รายงานผลการเ                                                                                | <del>ນຳວ່ວມ</del> ຄືຈຸດຮວມ(ວິ <del>ນ</del> ຳກິຈຸດຮວມ) |
| คลิ๊กเลือก "นักเ                                                                                          | ตึกษา" เพื่อเข้าไปแก้ไข ผลก                                                                                                    | ารเรียนหรือคะแนนสอบของแต่ละคน                                                                      |                                                                           |                                                            |                                                   |                                                                                             |                                                       |
| คลิ๊กเลือก "นักเ<br>รหัสนักศึกษา                                                                          | เด็กษา" เพื่อเข้าไปแก้ไข ผลก<br>นักดึกษา                                                                                           | ารเรียนหรือคะแบนสอบของแต่ละคน                                                                      | กิจกรรมหน้าเสาธง                                                          | กิจกรรมรวม                                                 | กิจกรรมหั                                         | องเรียน                                                                                     | เกรด(ครูผู้สอน)                                       |
| <b>คล็กเลือก "นักเ</b><br>รหัสนักศึกษา<br>64301010081                                                     | ศึกษา" เพื่อเข้าไปแก่ไข ผลก<br>นักศึกษา<br>นาย                                                                                     | ารเรียบหรือคะแบนสอบของแต่ละคน                                                                      | กิจกรรมหน้าเสาชง<br>ผ่าน                                                  | กิจกรรมรวม<br>ผ่าน                                         | กิจกรรมหั                                         | องเรียน                                                                                     | เกรด(ครูผู้สอน)<br>ผ.                                 |
| <mark>ดลิ๊กเลือก "บักเ</mark><br>รหัสบักศึกษา<br>64301010081<br>64301010082                               | ศึกษา" เพื่อเข้าไปแก้ไข ผลก<br>นักศึกษา<br>นาย<br>นาย                                                                              | ารเรียบหรือคะแนนสอบของแต่ละคน                                                                      | กิจกรรมหน้าเสาธง<br>ผ่าน<br>ผ่าน                                          | กิจกรรมรวม<br>ผ่าน<br>ผ่าน                                 | กิจกรรมหั<br>ผ่าง<br>ผ่าง                         | า<br>1<br>องเรียน                                                                           | เกรด(ครูมูัสอน)<br>ผ.<br>ผ.                           |
| <mark>คลั๊กเดือก "มัก</mark><br>รหัสมักศึกษา<br>64301010081<br>64301010082<br>64301010083                 | ศึกษา" เพื่อเข้าไปแก้ไข ผลก<br>นักศึกษา<br>นาย<br>นาย<br>นาย                                                                       | ารเรียบหรือคะแนบสอบของแต่ละคน                                                                      | กิจกรรมหน้าเสาธง<br>ผ่าน<br>ผ่าน<br>ผ่าน                                  | กิจกรรมรวม<br>ผ่าน<br>ผ่าน<br>ผ่าน                         | กิจกรรมหั<br>ผ่าน<br>ผ่าน<br>ผ่าน                 | องเรียน<br>เ<br>เ<br>เ                                                                      | ย.<br>ย.<br>ย.<br>ย.                                  |
| <mark>คลั๊กเมิกก "บัก</mark><br>รางัสนักศึกษา<br>64301010081<br>64301010082<br>64301010083<br>64301010084 | ศึกษา" เพื่อเข้าไปแก้ไซ ผลก<br>นักศึกษา<br>นาย<br>นาย<br>นาย<br>นาย                                                                | ารเรียบหรือคะแบนสอบของแต่ละคน                                                                      | กิจกรรมหน้าเสายง<br>ผ่าน<br>ผ่าน<br>ผ่าน<br>ผ่าน                          | กิจกรรมรวม<br>ผ่าน<br>ผ่าน<br>ผ่าน<br>ผ่าน                 | กิจกรรมหั<br>ผ่าน<br>ผ่าน<br>ผ่าน                 | องเรียน<br>1<br>1                                                                           | เกรด(ครูปู่สอน)<br>ผ.<br>ผ.<br>ผ.<br>ผ.               |
| <mark>ตลั๊กเล็อก "บัก</mark><br>รงัสนักศึกษา<br>64301010082<br>64301010083<br>64301010084<br>64301010084  | ศึกษา" เพื่อเข้าไปแก้ไข ผลก<br>นักลึกษา<br>นาย<br>นาย<br>นาย<br>นาย<br>นาย<br>นาย<br>นาย                                           | ารเรียบหรือคะแบนสอบของแต่ละคน                                                                      | กิจกรรมหน้าเสาธง<br>ผ่าน<br>ผ่าน<br>ผ่าน<br>ผ่าน<br>ผ่าน                  | กิจกรรมรวม<br>ผ่าน<br>ผ่าน<br>ผ่าน<br>ผ่าน<br>ผ่าน<br>ผ่าน | กิจกรรมห์<br>ผ่าน<br>ผ่าน<br>ผ่าน<br>ผ่าน<br>ผ่าน | 1<br>1<br>1<br>1<br>1<br>1<br>1<br>1<br>1<br>1<br>1<br>1<br>1<br>1<br>1<br>1<br>1<br>1<br>1 | เกรต(ครูยู่สอบ)<br>ผ.<br>ผ.<br>ผ.<br>ผ.<br>ผ.         |

 หลังจากส่งผลการเรียนเสร็จเรียบร้อย ครูผู้สอนสามารถดำเนินการพิมพ์รายงานต่างๆ ส่งให้งานวัดผลฯ ตามที่ วิทยาลัยกำหนด โดยครูผู้สอนสามารถศึกษาขั้นตอนการพิมพ์รายงานให้งานวัดผลฯ ได้จากคู่มือ "ขั้นตอนการพิมพ์ รายงานให้งานวัดผลสำหรับครูผู้สอน"

กรณีที่ครูผู้สอนต้องการแก้ไขผลการเรียน ครูผู้สอนสามารถดึงผลการเรียนกลับมาแก้ไขได้ โดยจะต้องอยู่ในช่วง ระยะเวลาการส่งผลการเรียนเท่านั้น หากเกินจากช่วงระยะเวลาการส่งผลการเรียน ครูผู้สอนจะต้องติดต่องานวัดผลฯ ทั้งนี้ครูผู้สอนสามารถศึกษาขั้นตอนการดึงผลการเรียนกลับมาแก้ไขได้จากคู่มือ "ขั้นตอนการดึงผลการเรียนกลับมา แก้ไขในกรณีที่อยู่ในช่วงระยะเวลาส่งผลการเรียนของงานวัดผลฯ"

|                                                                                                    | азастуч симама парам (иззлім)                                                                                                    |                                                                     |                                                    |                                                  |                                   |
|----------------------------------------------------------------------------------------------------|----------------------------------------------------------------------------------------------------|---------------------------------------------------------------------|----------------------------------------------------|--------------------------------------------------|-----------------------------------|
| 🗋 ส่งผลการเรียน(เลือกกลุ่มที่                                                                                    | สอน) 📑 ส่งผลการเรียนให้งานวัดผล                                                                                                    |                                                                     |                                                    |                                                  |                                   |
|                                                                                                    | tim a                                                                                                    | งผลการเรียนได้ ในช่วงวันที่ 22/02/25                                | 65 - 23/02/2565 เท่านั้น                           |                                                  |                                   |
| -<br>                                                                                                    | ภาคเรียน: 2/2564<br>อกคุ่มที่สอน: ปวส.1/4 เทคนิคยานยนต์ (ทวิภาคี)<br>กลุ่มที่สอน: 4<br>ครูหู้สอน:<br>มที่สริมาเรียน: 30000-2001                                                                              | สึงกลับเพื่อแก้ไข<br>รายงานการเข้าเรียน<br>อวท.ด๕ (แบวนอน)          | ใบประเมินผลการเข้าร่วมกิจกรร                       | ม(วิชากิจกรรม) รายงานผลการ                       | ลงข้าร่วมกิจกรรม(วิชากิจกรรม)     |
| 1994                                                                                                    | ชื่อวิชาเรียน : กิจกรรมองค์การวิชาชีพ 1                                                                                                    |                                                                     |                                                    |                                                  |                                   |
|                                                                                                    | 🖘 กลับไปยังหน้าแผนการสอน/บันทั                                                                                                    | สั่งพิมพ์ราชงาน<br><b>ใกคะแนน</b>                                   |                                                    |                                                  |                                   |
| คลั๊กเลือก "นักศึกษา" เ                                                                                          | 🗢 กลับไปยังหน้าแผนการสอน/มันทั<br>เพื่อเข้าไปแก่ไข ผลการเรียนหรือคะแนนสอบของแต่ง                                                                                                    | กกระบบบ                                                             |                                                    |                                                  |                                   |
| คลั๊กเพือก "นักศึกษา" เ<br>รหัสนักศึกษา                                                                          | คลับไปยังหน้าแผนการสอน/มันที่<br>เพื่อเข้าไปแก่โช ผลการเรียบเหรือคะแนนสอบของแต่<br>นักสึกษา                                                                                                    | กครมนม<br>สะคม<br>กิจกรรมหน่าเสาธง                                  | กิจกรรมรวม                                         | คิจกรรมห้องเรียน                                 | កេទព(คត្តផ្តើតដារ)                |
| <mark>คลั๊กเลียก "นักที่กษา" เ</mark><br>รหัสนักศึกษา<br>64301010081                                             | <ul> <li>คลับไปยังหน้าแผนการสอน/มันที่</li> <li>เพื่อเข้าไปแก่โข ผลการเรียนหรือละแบนสอบของแต่ส</li> <li>นักศึกษา</li> <li>นาย</li> </ul>                                                                     | ที่สุรมิมพรายงาน<br>มะคม<br>กิจกรรมหน่าเสายง<br>ผ่าน                | ศิจกรรมรวม<br>ผ่าน                                 | กิจกรรมห้องเรียน<br>ผ่าน                         | เกรด(ครูผู้สอม)<br>ผ.             |
| <mark>คลั๊กเลือก "นักศึกษา" เ</mark><br>รหัสนักศึกษา<br>64301010081<br>64301010082                               | <ul> <li>คลับไปยังหน้าแผนการสอน/มันที่</li> <li>เพื่อเข้าไปแก้ไข ผลการเรียนหรือละแนนสอบของแต่ส<br/>นักศึกษา</li> <li>นาย</li> <li>นาย</li> <li>นาย</li> </ul>                                                | รักครมนม<br>มะคม<br>กิจกรรมหน้าเสาธง<br>ผ่าน<br>ผ่าน                | กิจกรรมรรม<br>ผ่าน<br>ผ่าน                         | กิจกรรมห่องเรียน<br>ผ่าน<br>ผ่าน                 | เกรล(ครูผู้สอบ)<br>ผ.<br>ผ.       |
| <mark>ดล็กเลือก "บักศึกษา" 6</mark><br>รหัสบัคศึกษา<br>64301010081<br>64301010082<br>64301010083                 | <ul> <li>๛ุ๊กลับไปยังหน้าแผนการสอน/บันที่</li> <li>เพื่อเข้าไปแก้ไข ผลการเรียนหรือละแบนสอบของแล่ง</li> <li>นักศึกษา</li> <li>นาย</li> <li>นาย</li> <li>นาย</li> <li>นาย</li> </ul>                           | กิคระแบบ<br>สะคม<br>กิจกรรมหน้าเสาธง<br>ผ่าน<br>ผ่าน<br>ผ่าน        | กิจกรรมรวม<br>ผ่าน<br>ผ่าน<br>ผ่าน                 | กิจกรรมห้องเรียน<br>ผ่าน<br>ผ่าน<br>ผ่าน         | เกรด(ครูมุ่สอม)<br>ผ.<br>ผ.       |
| <mark>คลิ๊กเลือก "นักศึกษา" เ</mark><br>รหัสนักศึกษา<br>64301010081<br>64301010082<br>64301010083<br>64301010084 | <ul> <li>▲า กลับไปยังหน้าแผนการสอน/บันที่</li> <li>เพื่อเข้าไปแก้ไข ผลการเรียนหรือคะแนนสอบของแต่ส</li> <li>นักดึกษา</li> <li>นาย</li> <li>นาย</li> <li>นาย</li> <li>นาย</li> <li>นาย</li> <li>นาย</li> </ul> | ทกระแบน<br>คะคม<br>กิจกรรมหน่าเสาธง<br>ค่าน<br>ค่าน<br>ค่าน<br>ค่าน | กิจกรรมรวม<br>ผ่าน<br>ผ่าน<br>ผ่าน<br>ผ่าน<br>ผ่าน | กิจกรรมห่องเรียน<br>ผ่าน<br>ผ่าน<br>ผ่าน<br>ผ่าน | เกรด(ครูมุ่สอม)<br>ผ.<br>ผ.<br>ผ. |